### NKNUBLOCK馬達與感測器課程 硬體教學手冊

### 2019.11.22高師大自造者基地編輯

FabLab-University 數位自造基地 教育部 STEM+A課程導向數位自造教育扎根計畫

Since 2019

- (1)4060電控板
- (2)無源蜂鳴器
- (3)RGB LED模組
- (4)8\*8點矩陣
- (5)搖桿
- (6)超音波感測器
- (7)伺服馬達
- (8)馬達控制模組
- (9) 搖桿控制直流馬達
- (10)複合課程/電動柵欄

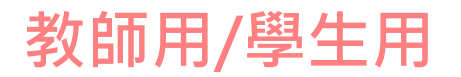

# (1.1)4060電控板

- 注意: 絕緣載板務必與電路板整合使用, 避免短路危險
- 微控制器
  - -可以寫程式控制與它連接的零件(模組) -透過腳位傳送/接收訊號
- FabLab NKNU開發了擴充板,解決了連接零件、電壓控制的困擾。
- 請用USB線連接電腦與板子。
  - 除了Power燈恆亮是不是還有個燈很規律的閃爍?為什它會閃?

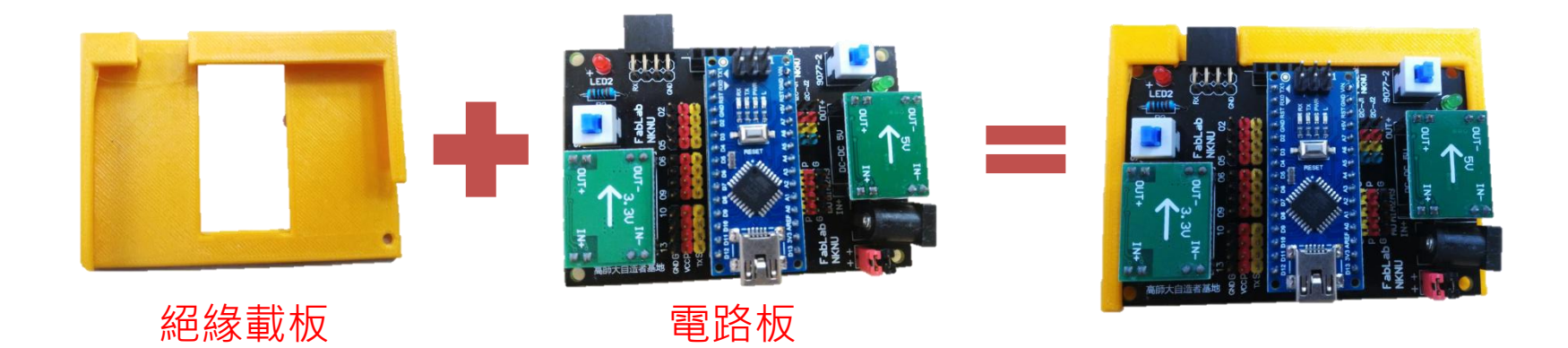

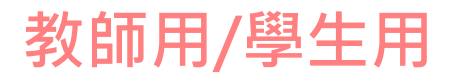

# (1.2) 腳位介紹

**數位腳:2-13** 輸入訊號:0與1 輸出訊號:0與1 PWM輸出:0-255 PWM腳位:3、5、6、9、10、11 **類比腳:A0-A3** 輸入訊號:0-1023 輸出訊號:0與1 數位腳不夠用時也可當做數位腳來用

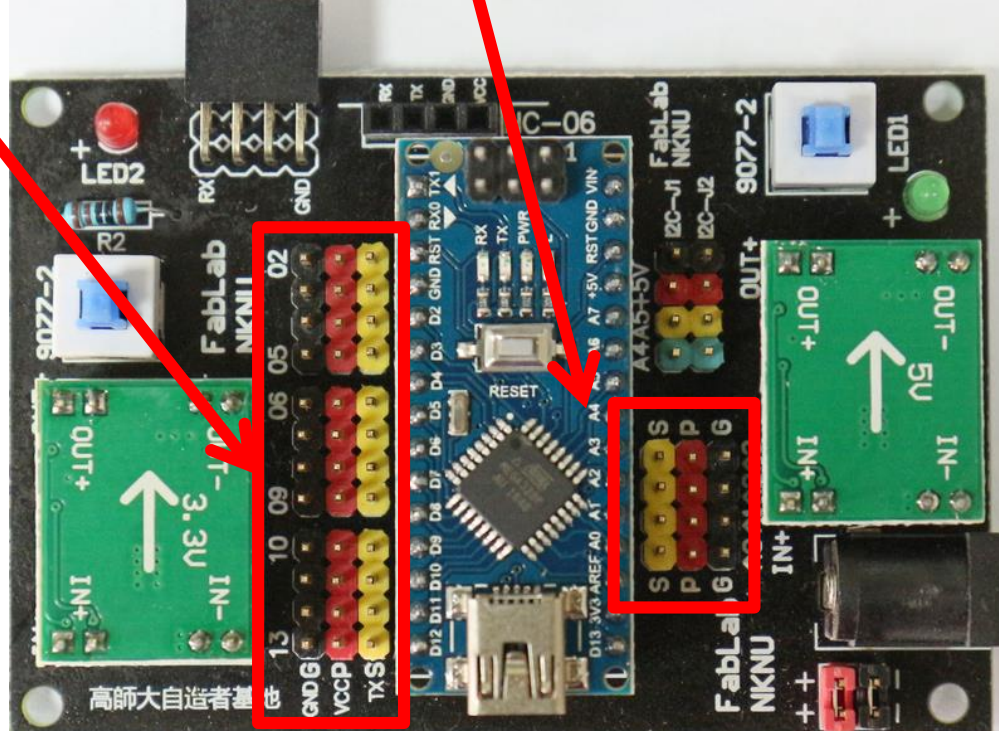

黃色為訊號腳位, 紅色為正極**(5V)**, 黑色為負極

# 補充:Arduino LIB使用Timer功能列表

| Interrupt | Com  | Pwm     | Arduino | 黑電控<br>板 <b>腳</b> 位 |                                            | 黑電控<br>板 <b>腳</b> 位 | Arduino | Other | Com |
|-----------|------|---------|---------|---------------------|--------------------------------------------|---------------------|---------|-------|-----|
|           |      |         |         |                     |                                            |                     |         |       |     |
|           | RXD  |         | D0      |                     | 014 1 1 1 40                               |                     |         |       |     |
|           | TXD  |         | D1      |                     | CER AROUING 2.4                            |                     | VIN     |       |     |
|           |      |         | Reset   |                     | 100 - V3.e - 2 0                           |                     | GND     |       |     |
|           |      |         | GND     |                     | TX RY PHR LA DI                            |                     | Reset   |       |     |
| INT0      |      |         | D2      | D02                 | a - E - E - E - E - E - E                  |                     | 5V      |       |     |
| INT1      |      | timer2B | D3      | D03                 | Ref. State                                 |                     | A7      |       |     |
|           |      |         | D4      | D04                 | 65 101-26                                  |                     | A6      |       |     |
|           |      | timer0B | D5      | D05                 | 65 A. C. C. C. C.                          | A5                  | A5      |       | SCL |
|           |      | timer0A | D6      | D06                 | 28                                         | A4                  | A4      |       | SDA |
|           |      |         | D7      | D07                 | (B) (C) (C) (C) (C) (C) (C) (C) (C) (C) (C | A3                  | A3      |       |     |
|           |      |         | D8      | D08                 | Star Aller                                 | A2                  | A2      |       |     |
|           | SS   | timer1A | D9      | D09                 |                                            | A1                  | A1      |       |     |
|           | MOSI | timer1B | D10     | D10                 | 41111                                      | A0                  | A0      |       |     |
|           | MISO | timer2A | D11     | D11                 |                                            |                     | AREF    |       |     |
|           |      |         | D12     | D12                 | Kala Ba 🗮                                  |                     | 3V3     |       |     |
|           |      |         |         | D13                 |                                            |                     | D13     | LED   | SCK |
|           |      |         |         |                     |                                            |                     |         |       |     |

# 補充:Arduino LIB使用Timer功能列表

| 項目     | Lib                                                          |                                                 | Timer功能  | 備註                                          |
|--------|--------------------------------------------------------------|-------------------------------------------------|----------|---------------------------------------------|
| 蜂鳴器    | TimerFreeTone                                                |                                                 | 無        |                                             |
| 超音波感測器 | NewPing                                                      |                                                 | Timer0   | 可使用非Timer功能的LIB,但量測距離穩定性須測試                 |
| 伺服馬達   | Servo                                                        |                                                 | Timer1   |                                             |
| 溫溼度計   | HT_sensor_library                                            |                                                 | Timer0   | 讀取時會用到delay()                               |
| 光流明計   | BH1750-master                                                |                                                 | 無        |                                             |
| 顯示器    | LedControl                                                   |                                                 | 無        |                                             |
| PWM    | Timer output<br>OCOA<br>OCOB<br>OCIA<br>OCIB<br>OC2A<br>OC2B | Arduino output<br>6.<br>5<br>9<br>10<br>11<br>3 | Timer0~2 | Timer0(D5、D6),Timer1(D9、D10)、Timer2(D3、D11) |

### 電池使用注意事項(馬達與感測器教具不適用)

- 檢查外觀有沒有變形,流湯,發霉。
- 拔插電池請轉動黑色膠殼,不可拉線。
- 2顆18650串聯·充滿電時電壓可達8.4V
- 用完可隨時充電,不要把電耗盡,盡量維持在3.5V~4.0V。
- 使用有CE,UL認證的充電器。充電時避免接近火源或高於40℃時使用。
- 回收前,請用膠布包裹,避免短路自燃。
- USB與電池可同時接,不影響電壓。

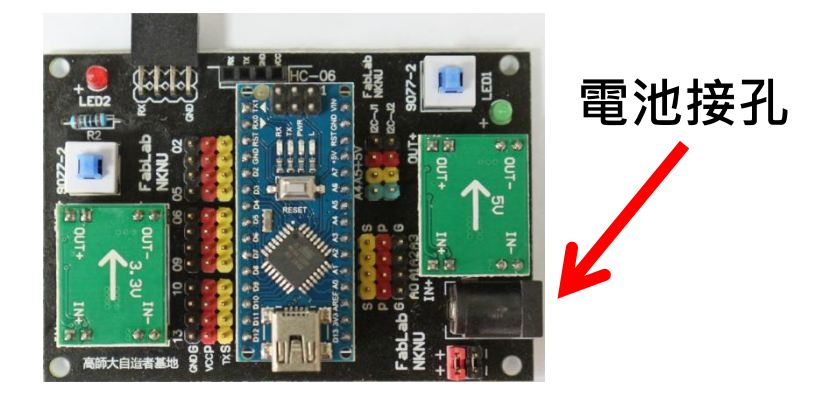

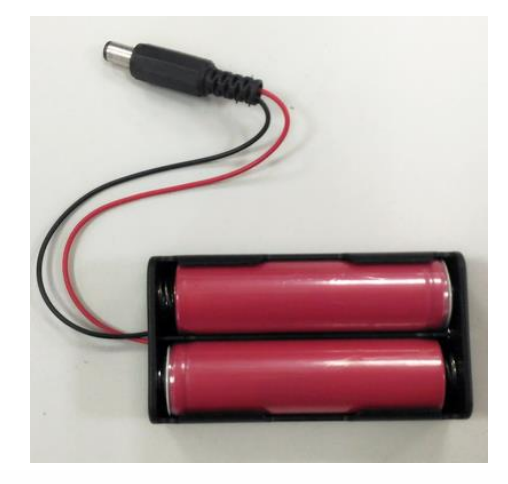

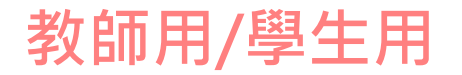

### 電源開關(馬達與感測器教具不適用)

主開關

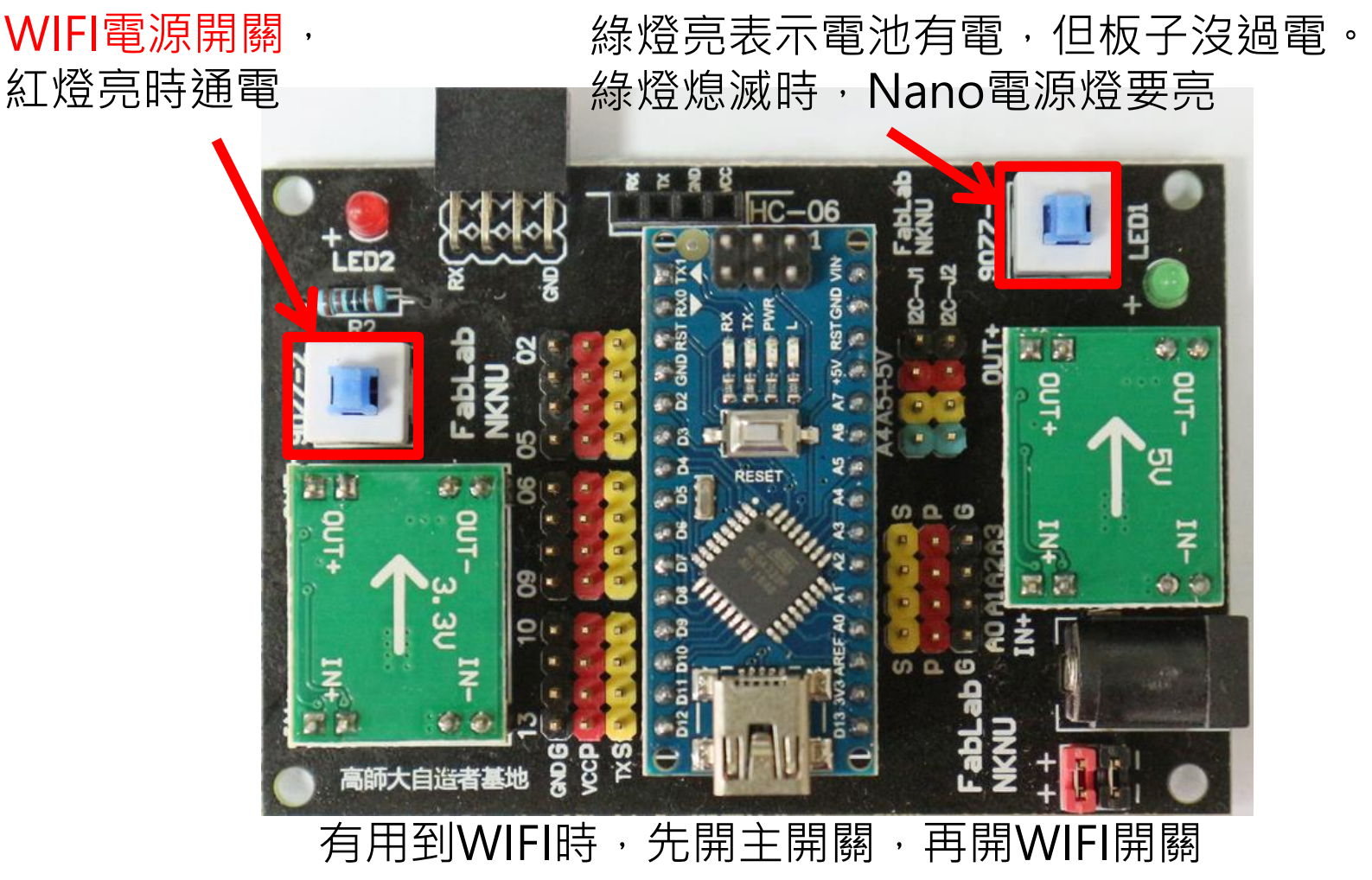

### 教師用

### (1.3) 寫程式前的準備

- 下載及安裝NKNUBLOCK
  - − 下載位址:高師大自造者基地→總恆星基地→課程圖書館→程式及數位 控制技術類
  - 請參閱NKNUBLOCK程式安裝教學說明.pdf

| NKNUBLOCK                        | × +               |                      |           |                          | - o ×     |  |  |
|----------------------------------|-------------------|----------------------|-----------|--------------------------|-----------|--|--|
| $\leftarrow$ $\rightarrow$ C (1) | 127.0.0.1:4443    |                      |           | \$                       | 0 🔂 🕀 :   |  |  |
| ⊕ - 檔案 晶月                        | ,燒錄 網路設定 連線 MIT教程 | NKNU教程 💮 NKN         | UBLOCK    |                          | 關於 v2.0.1 |  |  |
| 🝃 程式 💕 造話                        | 型 <b>●1)</b> 音效   |                      | 連線狀態:尚未連線 | 舞台 Arduino IDE 圖表 腳位預設狀態 |           |  |  |
| 動作動作                             |                   |                      |           |                          |           |  |  |
| 移動 10 話<br>予題<br>石時 C 15 度       |                   |                      |           |                          |           |  |  |
| 課程圖書館 [總恆星基地]                    |                   |                      |           |                          |           |  |  |
| 類別: 程式及數位控制技術類 ▼ 標題: 關鍵字搜尋 搜尋 搜尋 |                   |                      |           |                          |           |  |  |
| 課程類別                             | 發佈單位              |                      | 標題        | A 教育部 STEM+A 課程          | 尊向        |  |  |
| 程式及數位控制技術類                       | 國立高雄師範大學中心<br>基地  | NKNUBLOCK v2.0.1 安裝檔 |           | 數位自造教育扎根計                |           |  |  |

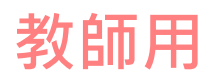

# (1.4)NKNUBLOCK功能列

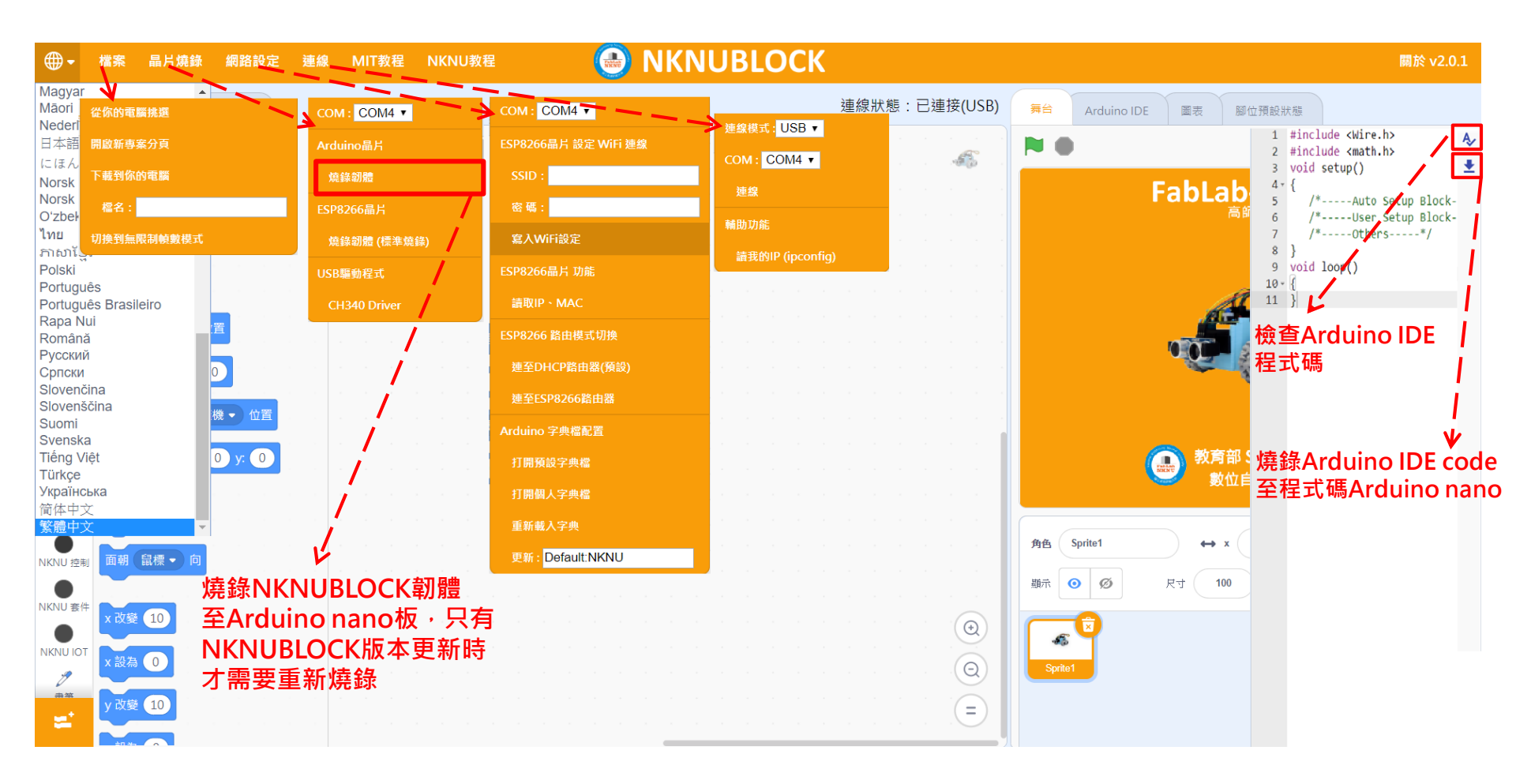

### 教師用

## (1.5) 寫程式前的準備

 ・ 以USB線連接Nano及電腦→選擇com port→晶片燒錄→Arduino晶片 →燒錄韌體

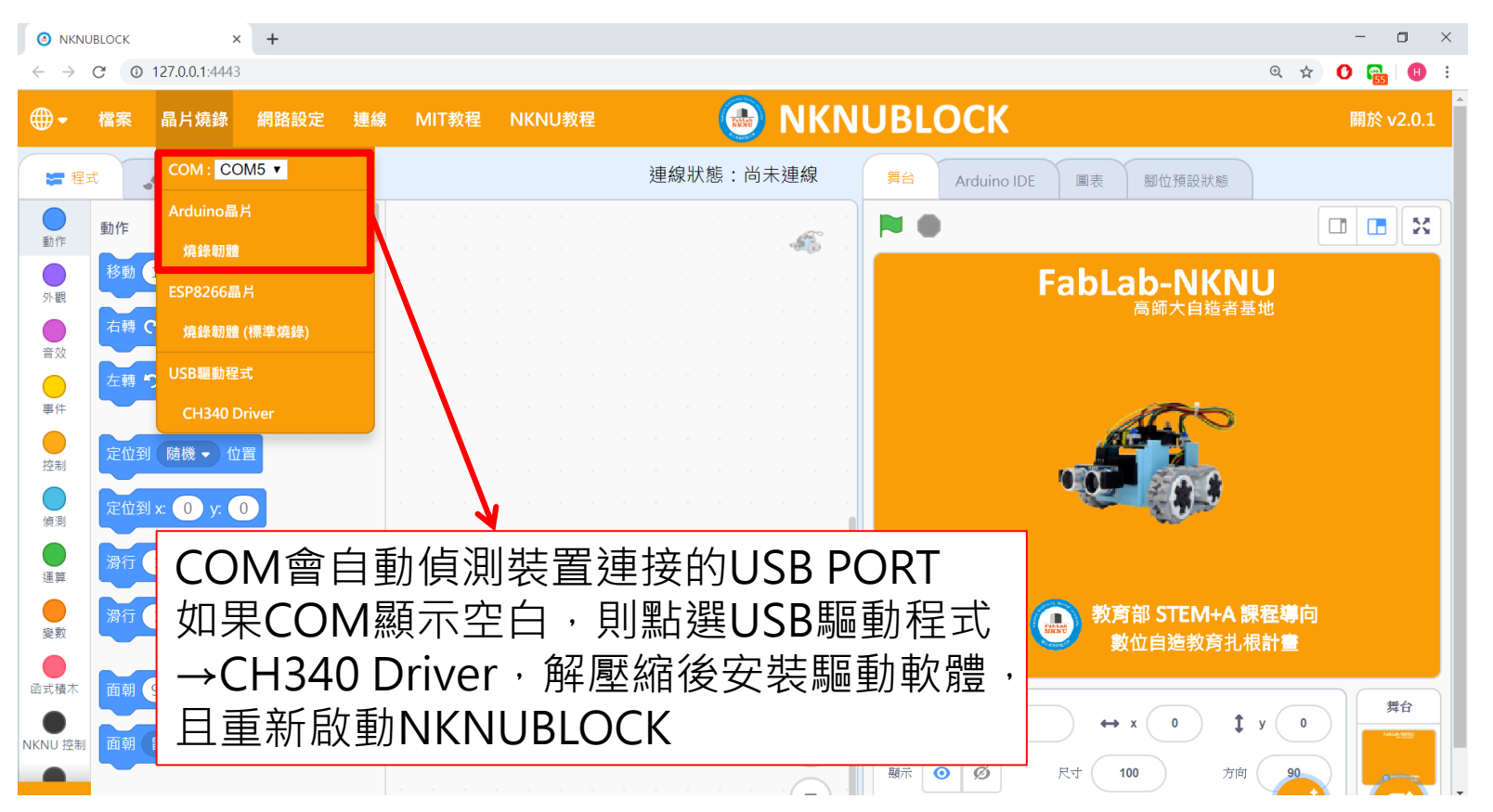

### 教師用

### (1.6) 寫程式前的準備

#### • 燒錄成功後,畫面會跳出操作結束的訊息視窗。

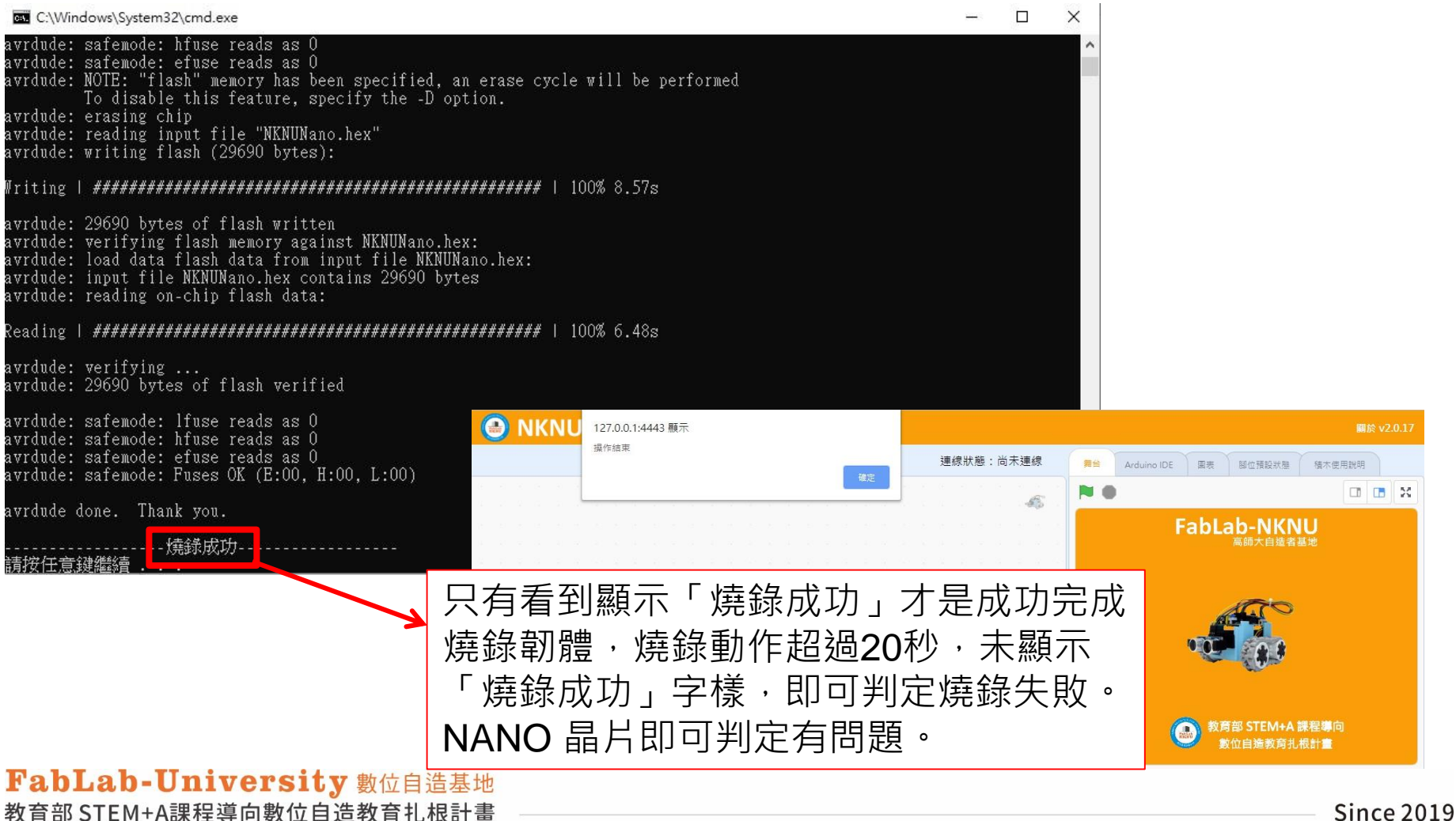

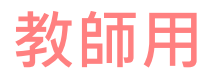

# (1.7)USB連線

- 連線→連線方式:USB→選擇com port→連線
- 成功連線後,連線狀態會顯示已連線(USB)

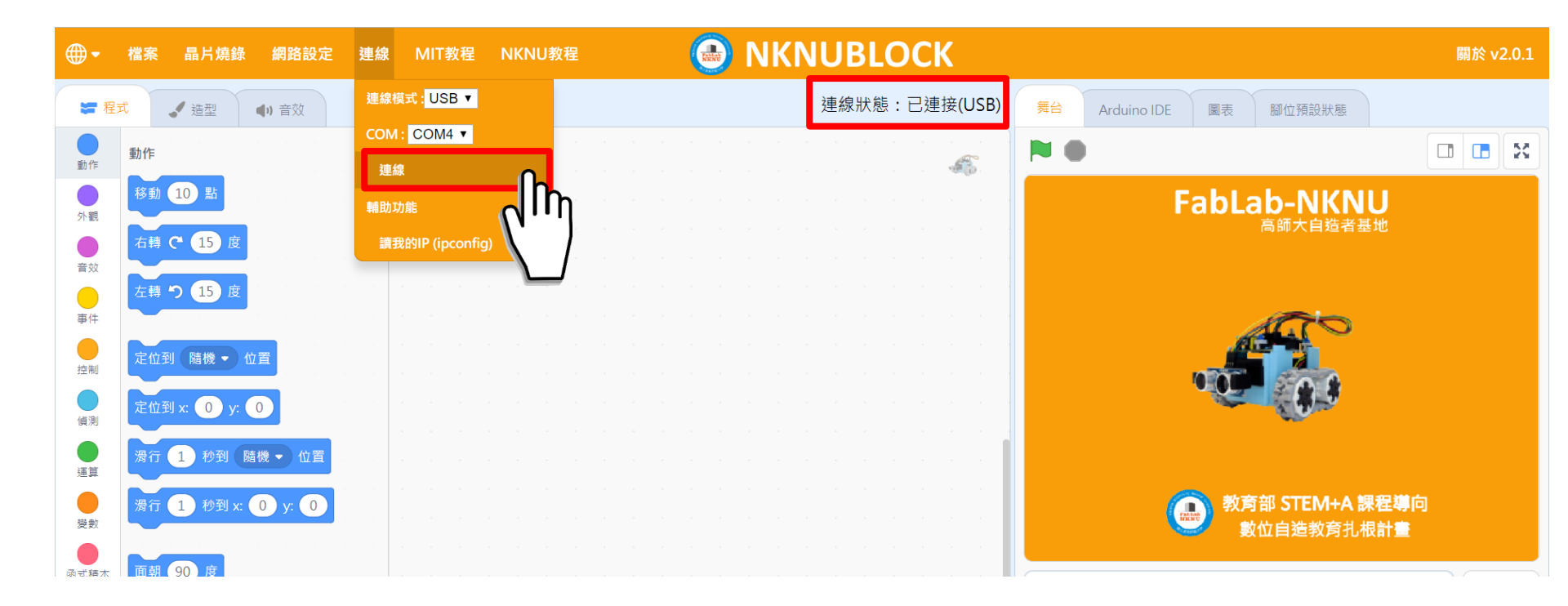

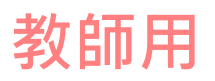

# (1.8)NKNUBLOCK使用注意事項

 NKNUBLOCK 是用網頁模式運作的,執行中網頁不可切換到其他分頁,chrome 有資源節省政策,切換到別的頁面會造成背景的 NKNUBLOCK 頁面進入省電模式,會跑非常慢。

# (1.9)NKNUBLOCK和Arduino

NKNUBLOCK 和Arduino 是不同國家的人,語言不通,NKNUBLOCK 的積木程式,Arduino 是讀不懂的,這時候出現NKNUBLOCK 就是負責 翻譯的中介軟體。她有三種任務:

- (1)翻譯
- (2)WiFi通訊
- (3)黑、灰積木。

#### (1)翻譯:

要執行這個任務,就必需先在Arduino晶片植入一個高師大特製的翻譯韌 體(這就是每次更新版的NKNUBLOCK出版時,就必需燒入最新版的 Arduino 韌體,這樣新版的NKNUBLOCK的功能才發揮)

### 教師用

# (1.10)NKNUBLOCK和Arduino

### (2) WiFi通訊:

NKNUBLOCK的另一特色,就是可以透過WiFi通訊,這是全世界獨一無 二的,一般教學軟體只能用USB線傳輸。但NKNUBLOCK要透過WiFi通 訊,其通訊協定的韌體就燒入(植入)ESP8266-01s晶片中,這樣01s 晶片的作業系統才讀得到NKNUBLOCK 送過來訊息,再繼續傳送給 Arduino 晶片,此時預植在Arduino 晶片內的韌體就把收到的Scratch 語 言翻譯成Arduino 的語言,A先生就了解 S小姐傳來的命令,再去命令A 先生所管轄的所有小兵馬達、感測器去工作,每當小兵完成一個指令的 小工作,就馬上回覆完成工作的訊息給S小姐,S小姐才會執行下一個積 木的指令,這樣下指令執行指令回傳完成指令訊息一個來回,至少要 33ms的時間(受限於瀏覽器更新頁面速度1秒30個頁面,所以若開啟2個 瀏覽器頁面,執行一個小積木就需要至少66ms的時間,A先生的每個小 兵的動作就會變遲緩)

### 教師用

# (1.11)NKNUBLOCK和Arduino

### (3)黑、灰積木:

NKNUBLOCK第三個重要任務就是作一些本來MIT-S小姐不會的事,控制小兵的程式碼,是原本不存在於MIT-S小姐的技能,這些控制小兵的程式碼都是用Arduino國家的話寫的,MIT-S小姐根本讀不懂。當A先生想新增各式各樣的小兵來幫他工作,就必需設計黑積木給S小姐取用。

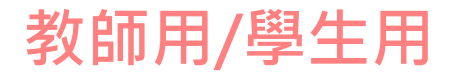

### (2.1)無源蜂鳴器

- 此「源」不是指電源。而是指震盪源。
- 無源內部不帶震盪源,所以如果用直流信號
  無法令其鳴叫。必須用2K~5K的方波去驅動
  它

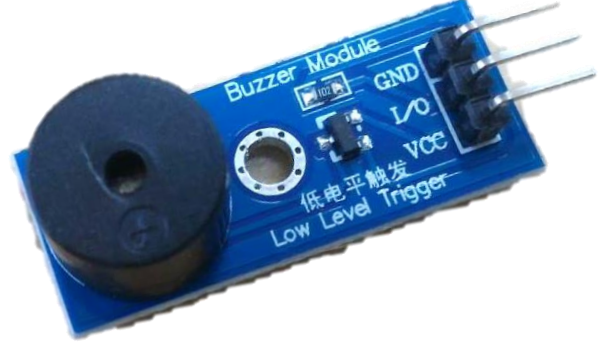

• 聲音頻率可控,可以做出"多來米發索拉西"的效果。

| 音階 | · · · · · · · · · · · · · · · · · · · |             |           |      |           |           |      |           |      |           |      |           |
|----|---------------------------------------|-------------|-----------|------|-----------|-----------|------|-----------|------|-----------|------|-----------|
|    | C<br>(Do)                             | C#          | D<br>(Re) | D#   | E<br>(Mi) | F<br>(Fa) | F#   | G<br>(So) | G#   | A<br>(La) | A#   | B<br>(Si) |
| 低音 | 262                                   | <b>2</b> 77 | 294       | 311  | 330       | 349       | 370  | 392       | 415  | 440       | 466  | 494       |
| 中音 | 523                                   | 554         | 587       | 622  | 659       | 698       | 740  | 784       | 831  | 880       | 932  | 988       |
| 高音 | 1046                                  | 1109        | 1175      | 1245 | 1318      | 1397      | 1480 | 1568      | 1661 | 1760      | 1865 | 1976      |

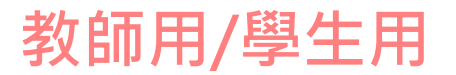

# (2.2)避免蜂鳴器發熱使用須知

- 使用蜂鳴器積木之前或之後, 要把蜂鳴器腳位的電位拉到 High
- 因為硬體原廠設計是「低電位 Low觸發」,即使沒在跑蜂鳴器 程式時,平時是處于低電位Low, 即會一直送電觸發蜂鳴器,因 為是DC直流,所以沒聲音,但 觸發蜂鳴器即會消耗電功率, 物理能量守恆原理,電功率沒 轉換成聲能就轉換成熱能,蜂 鳴器就會發熱發燙。
- 蜂鳴器.sb3

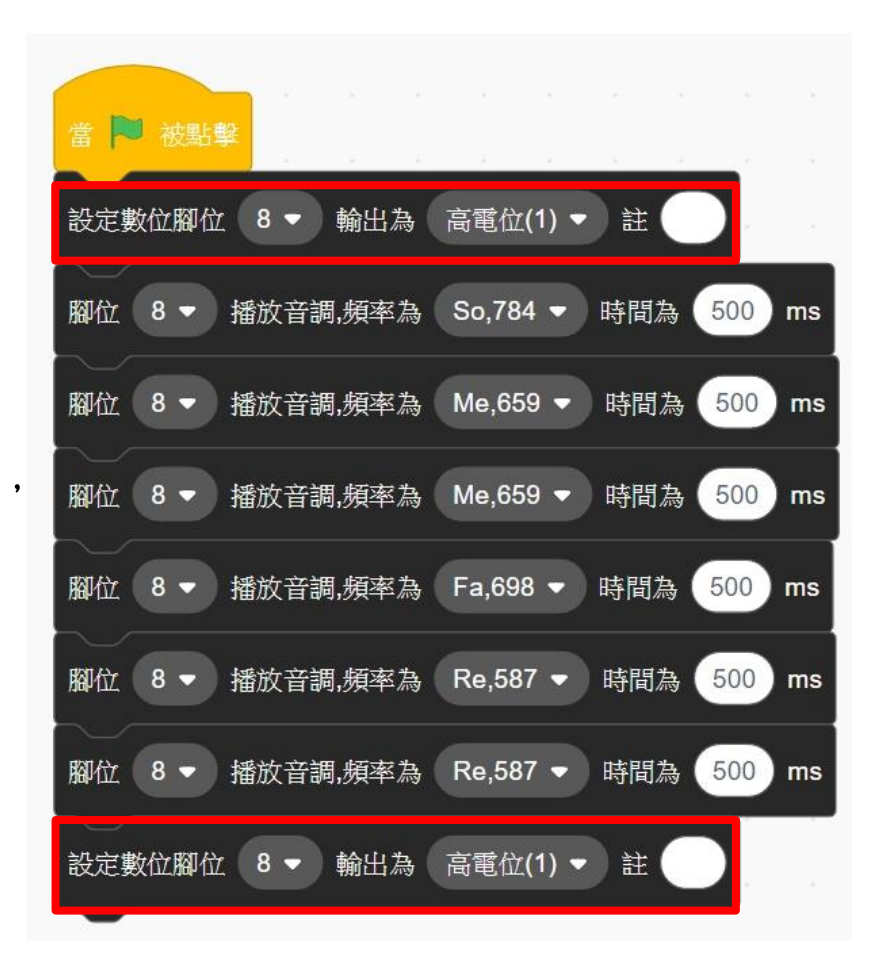

# (2.3)NKNUBLOCK腳位預設狀態

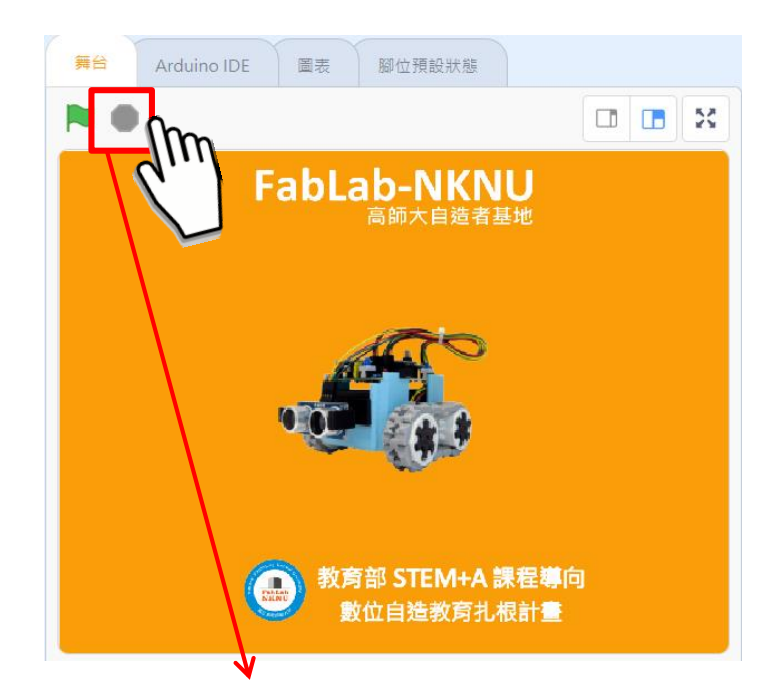

- 程式停止的STOP按下後回復腳位預 設狀態,蜂鳴器所在第8腳位,回至 高電位避免持續觸發,產生噪音。
- USB連線成功後,步驟1 選擇公版教學版,步驟2 保存至Arduino

| 舞台A                     | rduino IDE           | 圖表         | 腳位預設狀態  |        |     |  |  |  |
|-------------------------|----------------------|------------|---------|--------|-----|--|--|--|
| 下列情形會將腳位設為指定狀態          |                      |            |         |        |     |  |  |  |
|                         |                      |            |         |        |     |  |  |  |
| ∠ Z. 按下NKNUBLUCK停止按鈕的時候 |                      |            |         |        |     |  |  |  |
| 保存到Ardunio 情境模板:公版教學板 ▼ |                      |            |         |        |     |  |  |  |
| 數位腳位                    | 高電位                  | 備註         | 類比腳位    | [ ]□□□ | 備註  |  |  |  |
| D2                      |                      | -          | -       |        | -   |  |  |  |
| D3                      |                      | PWM-T2     | -       | -      | -   |  |  |  |
| D4                      |                      | -          | -       | -      | -   |  |  |  |
| D5                      |                      | PWM-T0     | -       | -      | -   |  |  |  |
| D6                      |                      | WM-T0      | A7      |        | -   |  |  |  |
| D7                      |                      | <b>k</b> - | A6      |        | -   |  |  |  |
| D8                      | <b>~</b>             | -          | A5      |        | I2C |  |  |  |
| D9                      |                      | PWM-T1     | A4      |        | I2C |  |  |  |
| D10                     |                      | PWM-T1     | A3      |        | -   |  |  |  |
| D11                     |                      | PWM-T2     | A2      |        | -   |  |  |  |
| D12                     |                      | -          | A1      |        | -   |  |  |  |
| D13                     |                      | LED        | A0      |        | -   |  |  |  |
| 備註:                     |                      |            |         |        |     |  |  |  |
| - 使用 伺服!                | 馬達 腳位 6 🔹 🛛          | 角度為 90 註 🤇 | D 時D9.D | 10的PWM | 會失效 |  |  |  |
|                         |                      |            |         |        |     |  |  |  |
| - 使用 🖉                  | 2 - 播放音調             | 頻率為 Do,262 | ┙時D3,D  | 11的PWM | 會失效 |  |  |  |
| - 蜂鳴器長                  | 時間在 <mark>低</mark> 電 | 配位會發燙,     | 不播放時廠   | 應拉高該腳  | 位   |  |  |  |
| - EEPROM                | 901~102              | 4為保留區間     | 『,如無原[  | 因請不要複  | 寫   |  |  |  |

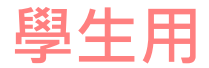

### (2.4)無源蜂鳴器

- 電子琴-使用鍵盤來彈奏音樂
- 電子琴.sb3

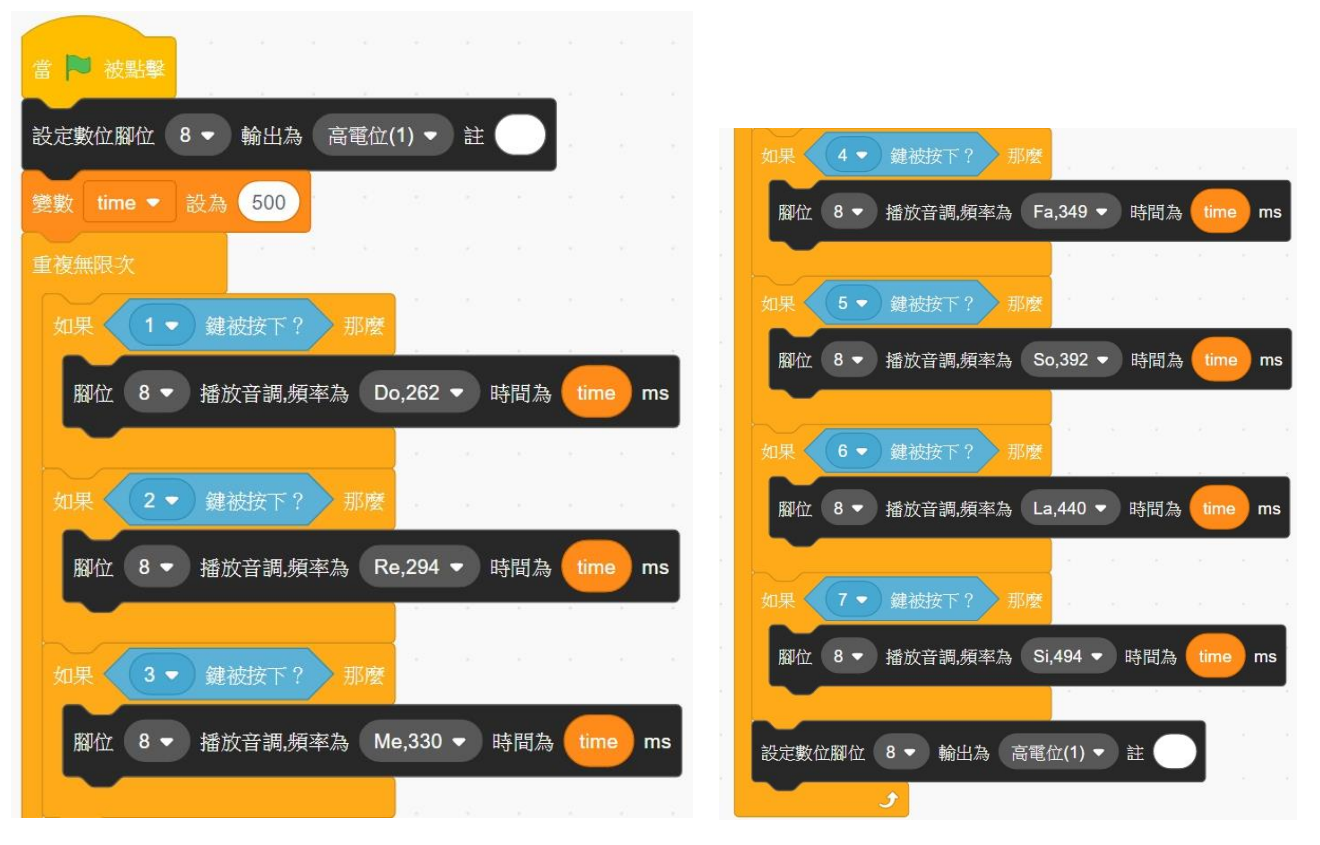

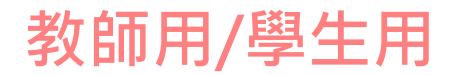

# (3.1)RGB LED模組

- 接上RGB LED 模組
  - GND(G)是接地(負極),線與接腳用黑色表示
  - VCC(P)是正極,線與接腳用紅色表示。
  - 黃色腳用來傳送、接收訊號,寫程式就是控制這隻腳。

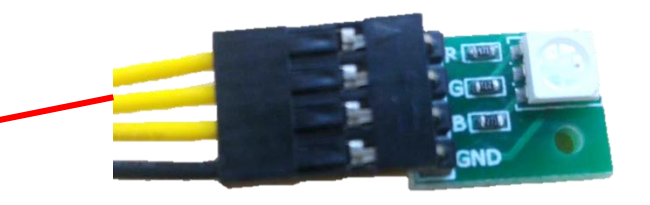

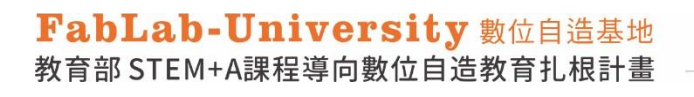

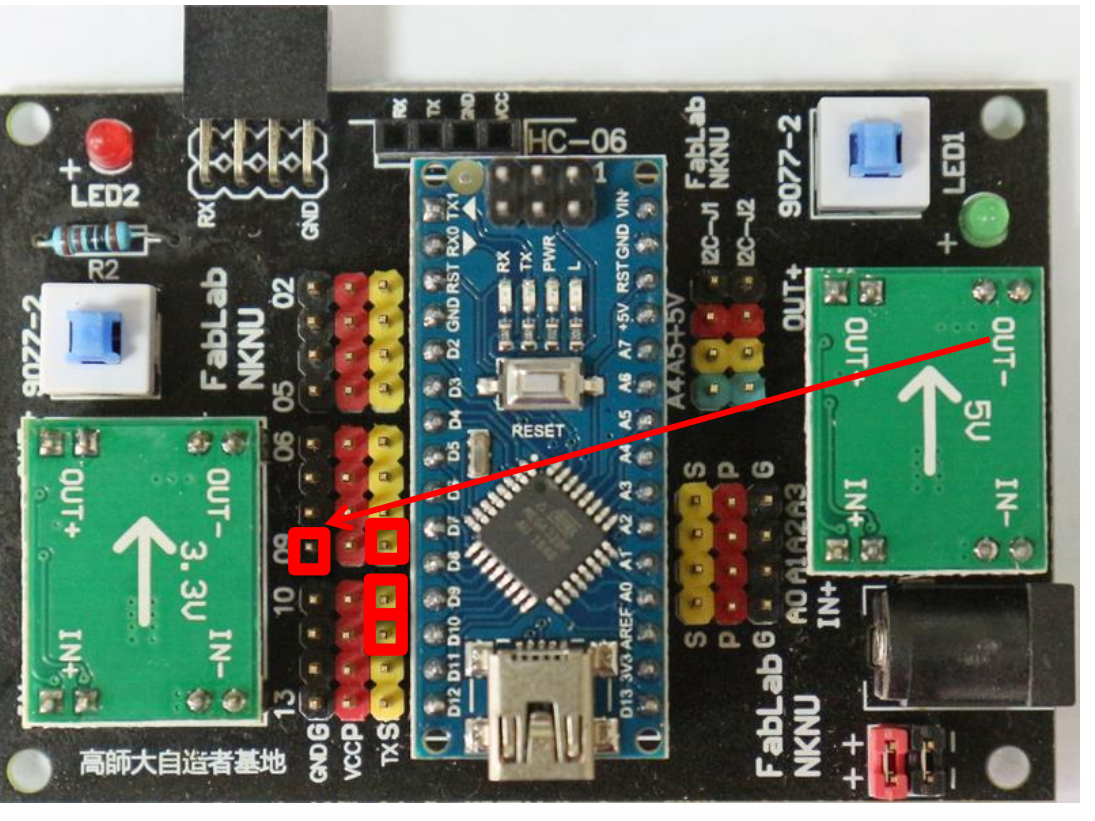

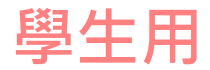

# (3.2)RGB LED模組

- 將R改接到腳位9,G接到10,B接到11,怎麼讓它亮?顏色有什麼變化?
- RGB-1.sb3
- RGB-2.sb3

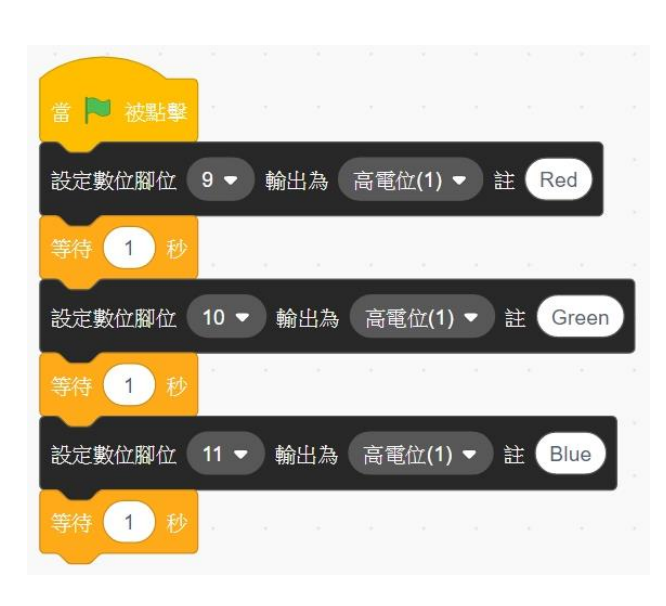

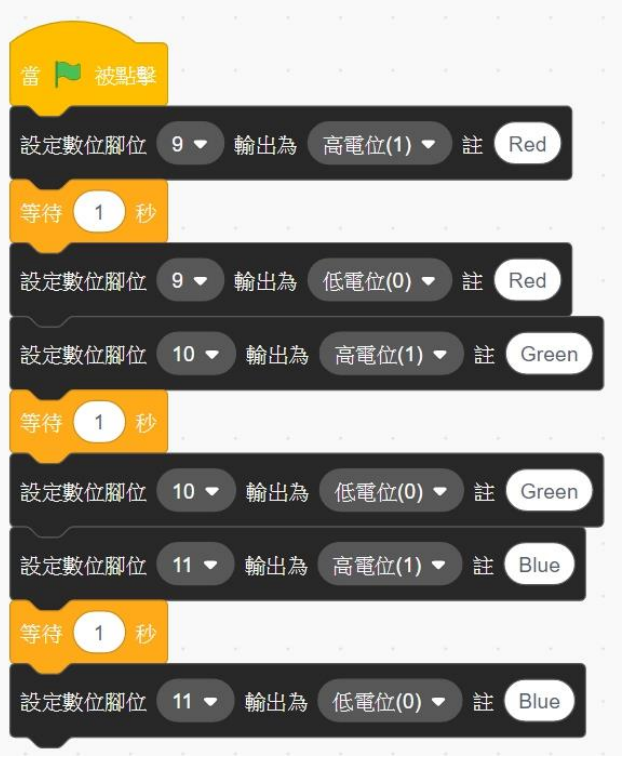

#### 怎樣讓模組重複顯示 紅、綠、藍三個顏色?

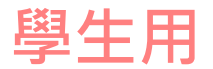

### (3.3)RGB LED模組—調出彩虹的顏色

數位輸出只有0與1兩種訊息,要調出彩虹的顏色需要有強弱之分,所以要用到另一個指令:類比輸出。

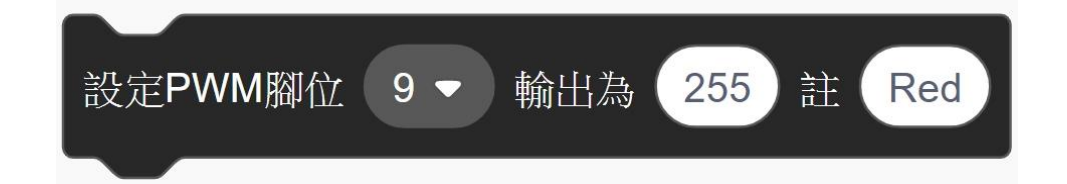

#### 類比輸出範圍:0~255

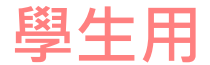

### (3.4)一般電壓控制

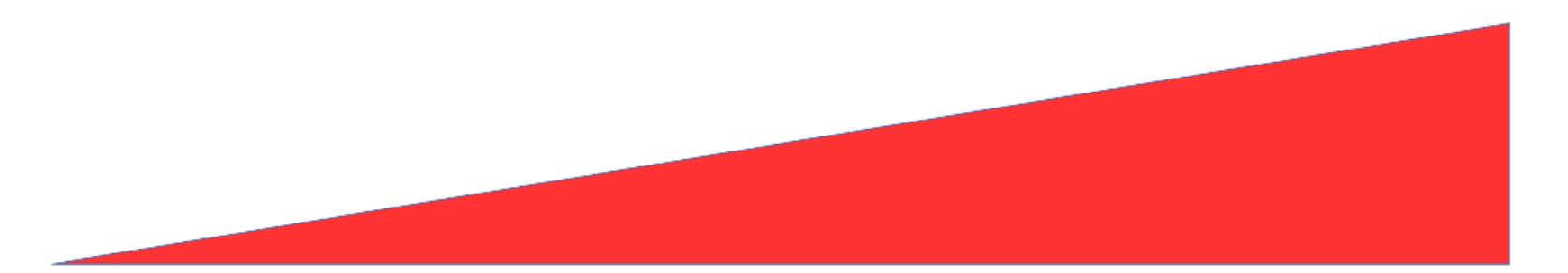

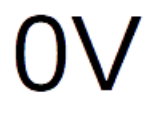

5V

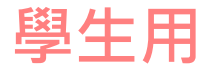

# (3.5)PWM(類比輸出)

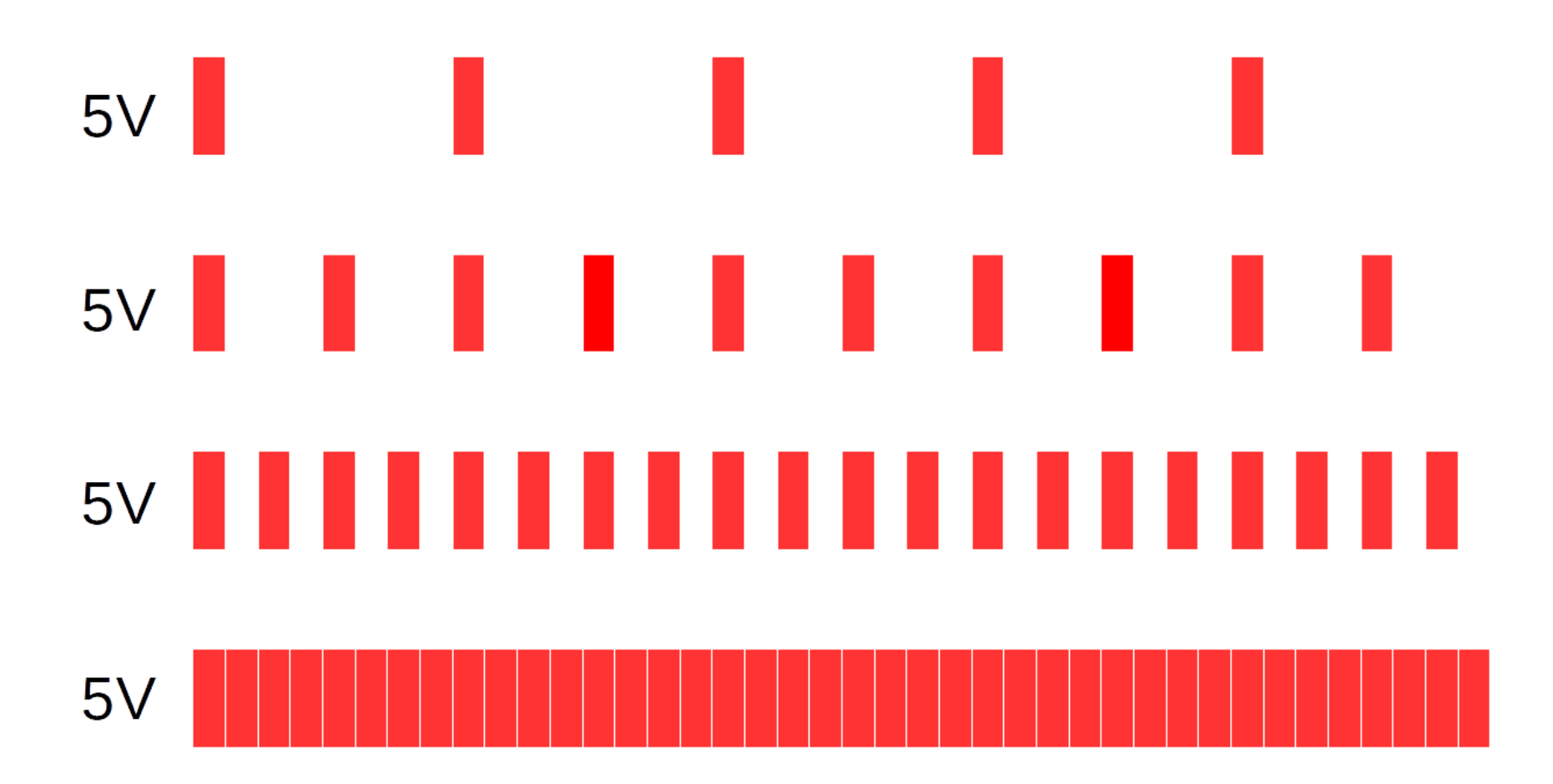

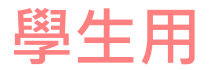

# (3.6)PWM(類比輸出)實驗

• 單獨只寫底下兩個指令,然後把RGB LED 的杜邦線搖一搖,比較兩者的差異。

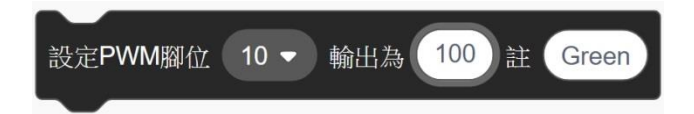

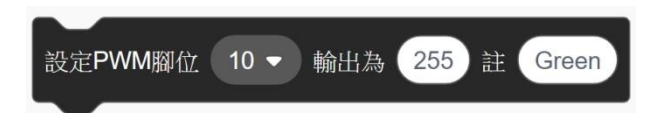

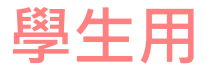

# (3.7)RGB LED模組—調出彩虹的顏色

|       | R(Red) | G(Gre<br>en) | B(Blue) |
|-------|--------|--------------|---------|
| 1紅    | 240    | 0            | 0       |
| 2橙    | 160    | 80           | 0       |
| 3黃    | 120    | 120          | 0       |
| 4緑    | 0      | 240          | 0       |
| 5藍    | 0      | 0            | 240     |
| 6靛(青) | 0      | 120          | 120     |
| 7紫    | 120    | 0            | 120     |
| 8白    | 80     | 80           | 80      |

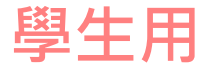

### (3.8)用清單、變數記錄、呈現測試資料

• RGB-3.sb3

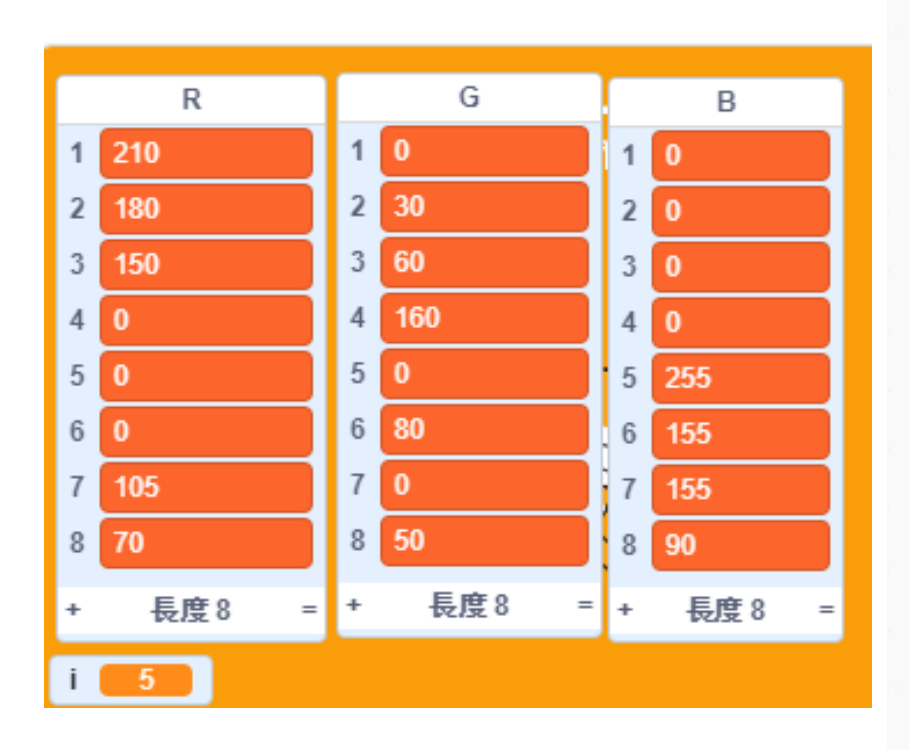

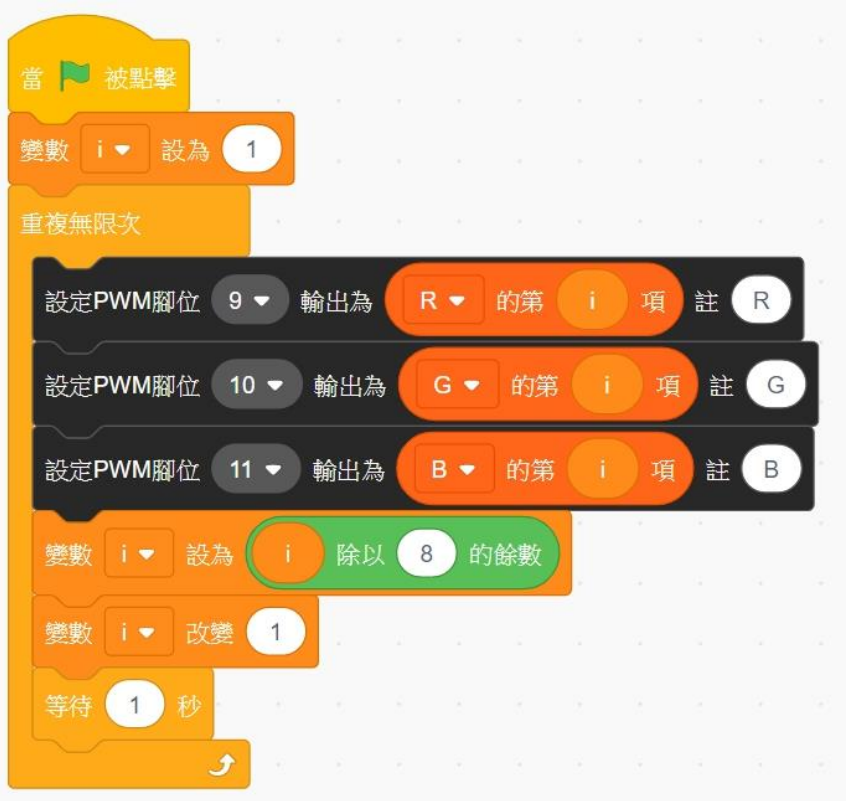

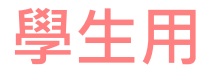

### (3.9)找出全部PWM腳位

- 除了9、10、11,還有3隻腳有類比輸出(PWM)的功能,請找出來。
- 將全部PWM腳位加註到程式中

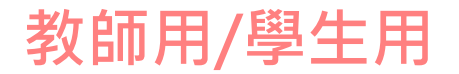

### (4.1)8\*8點矩陣

- LED 8\*8點矩陣,可以單獨控制1個點~64個點的亮、暗,也可創造出不同的點陣圖形,生活中常運用在號誌燈、數位刊板等。
- DIN(訊號) 腳位12、CS(晶片選擇) 腳位A4、CLK(時脈) 腳位A5。

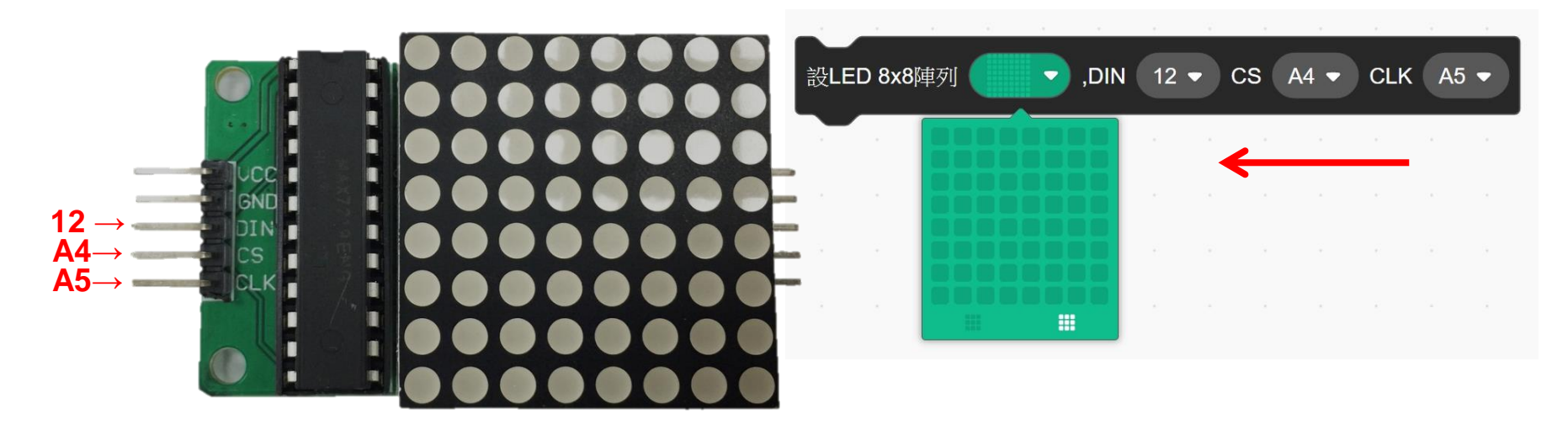

#### 在點矩陣上,亮、暗所呈現的點

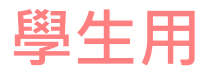

### (4.2)用鍵盤控制8\*8點矩陣

- 任務:按鍵盤中的上、下、左、右,如何出現對應的圖形。
- 如何將上面的話語轉譯成程式?
  - 換句話說:<mark>如果</mark>按鍵盤的上,**8\*8**點矩陣就會出現
- 當按下字母或數字呢?
- 有看過行人穿越號誌燈嗎?
- 喜怒哀樂四種表情能用點矩陣呈現嗎?
- 點矩陣-鍵盤遙控.sb3

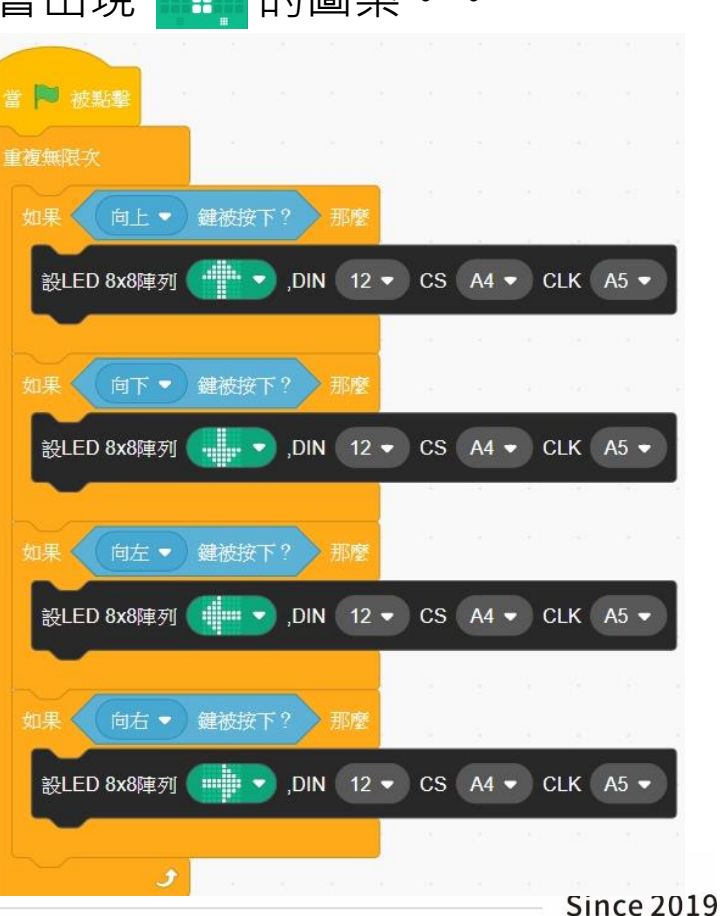

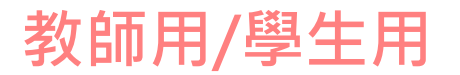

### (5.1)搖桿

- VRX與VRY可以量測電壓的強弱變化,變化範圍: 0~1023。
- SW與按鈕相同,只有0與1兩種狀況。

(請依照此方向擺放搖桿)

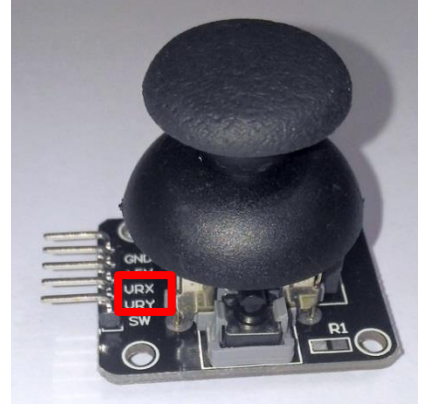

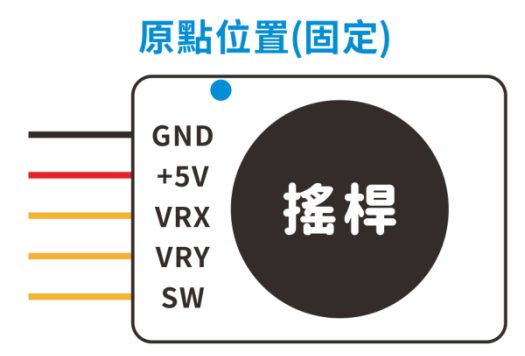

VRX線控制搖桿的X軸方向

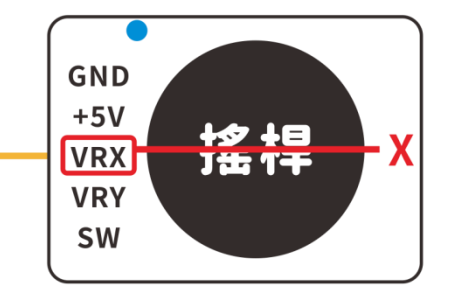

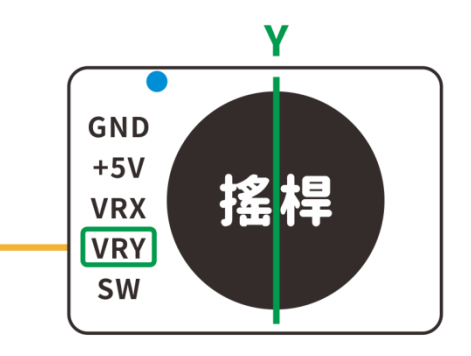

VRY線控制搖桿的Y軸方向

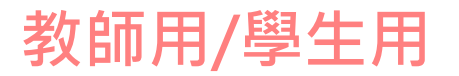

(5.2)搖桿

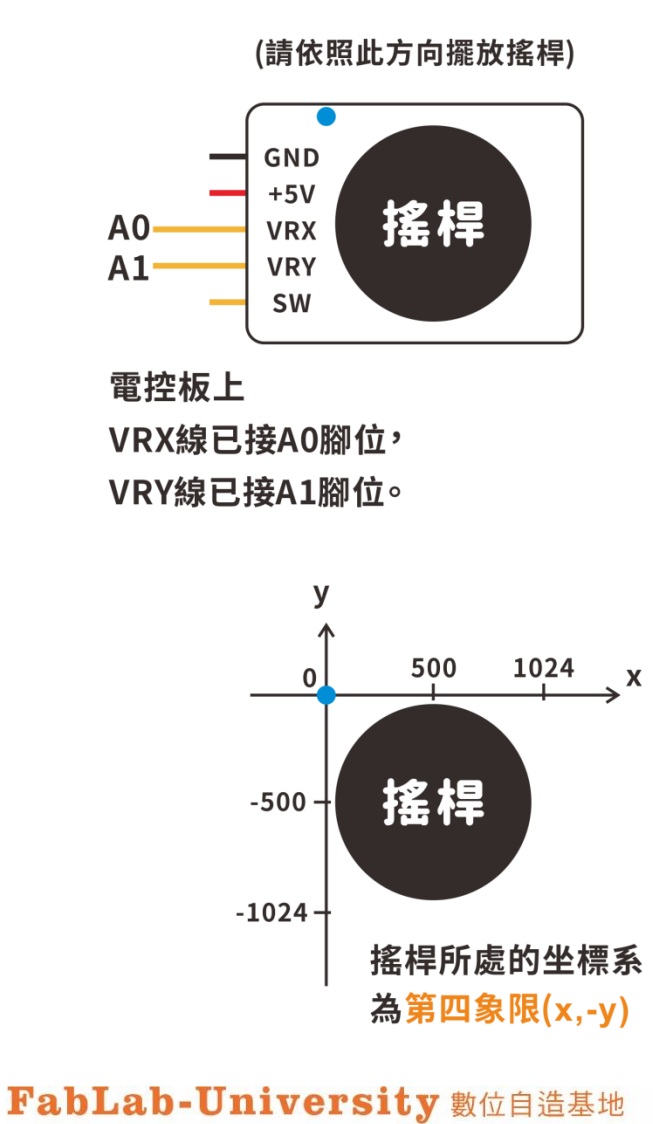

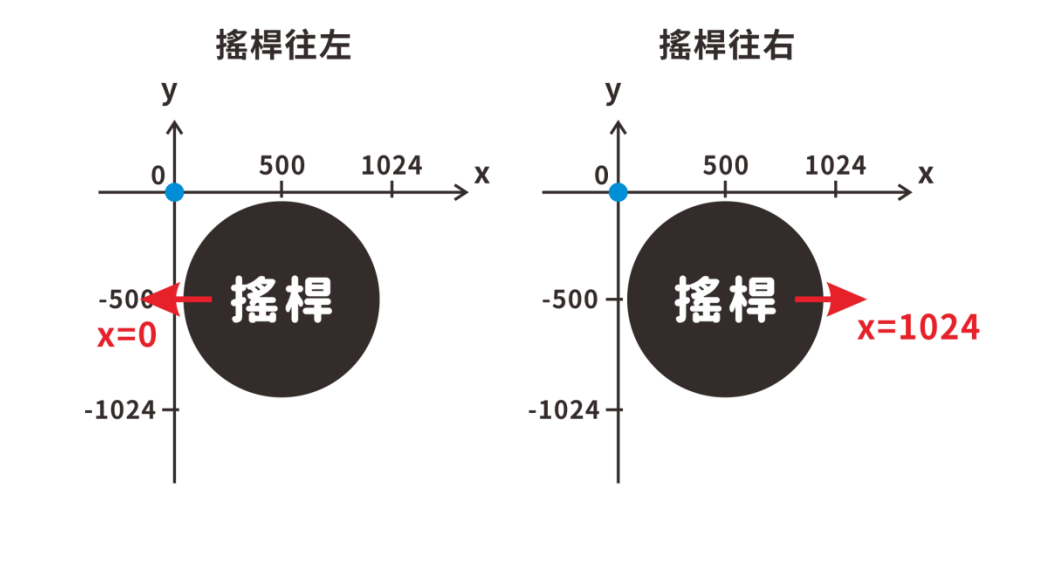

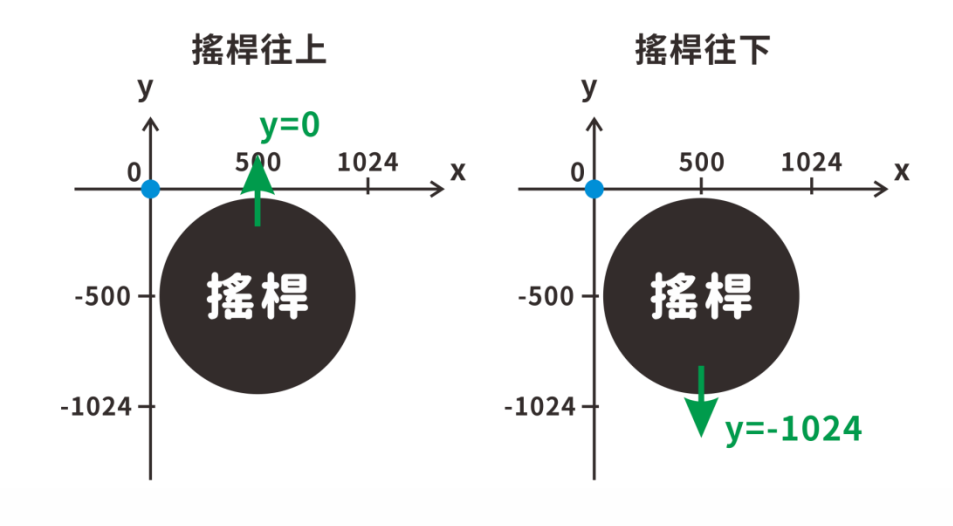

教育部 STEM+A課程導向數位自造教育扎根計畫

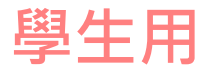

### (5.3)觀察搖桿輸入值的變化

- 將VRX接到A0; VRY接到A1, SW接到7
- 搖桿.sb3

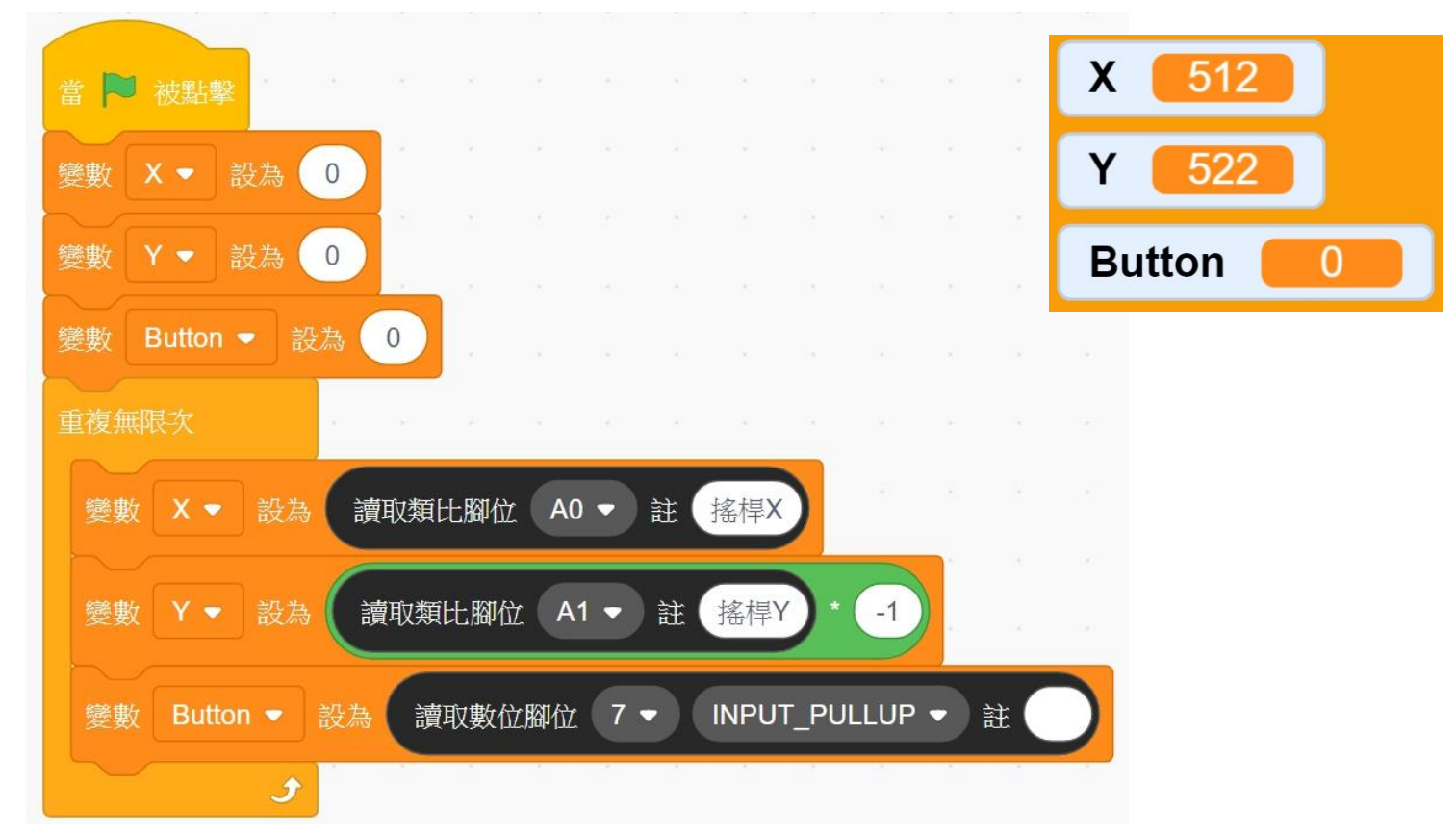

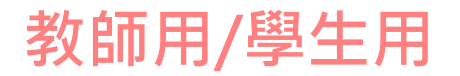

### (6.1)超音波感測器

- 由Trig發出訊號,Echo接收訊號(兩個都接黃色腳位,習慣Trig腳位在前, Echo在後,預設是Trig在A2和Echo在A3)
- 感應角度為15度,有效感測距離約2cm~400cm(?),精度為0.3cm

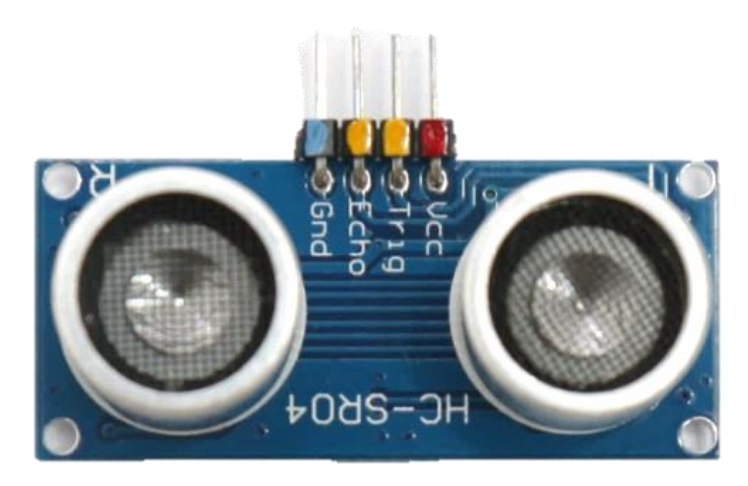

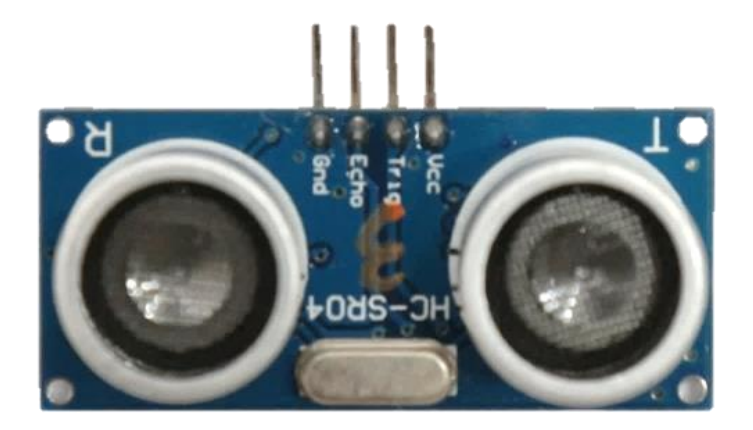

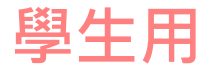

## (6.2)超音波感測器

- 從訊號發出到接收到的時間\*聲音傳送速度/2,就是超音波感測器與 障礙物的距離。
- 當感測不出距離時會傳回0,所以寫程式時記得過濾無效資訊
- 超音波.sb3

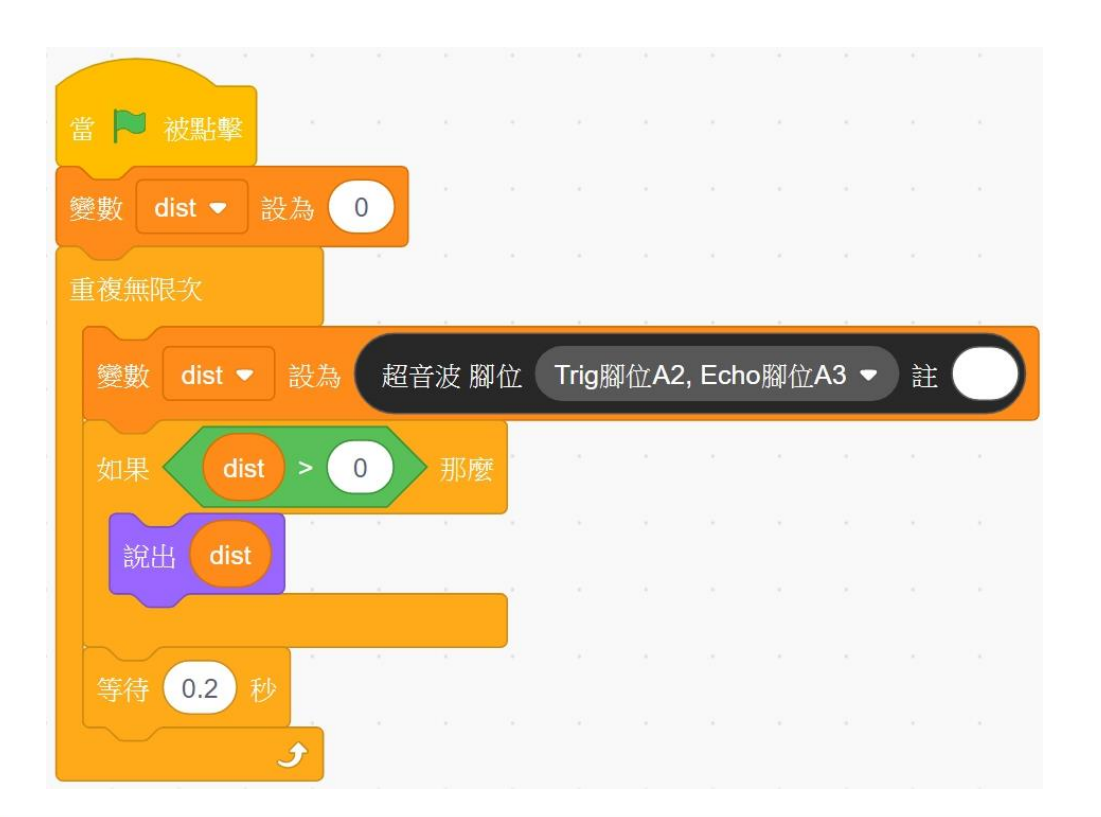

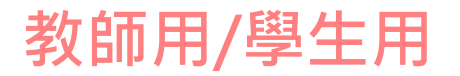

### (7.1)伺服馬達-SG90

- 只能在0度-180度之間轉動,轉到指定位置後就會定住不動,這時不可強力扳動馬達,否則馬達裡的齒輪組會壞掉。
- 馬達耗電量大,要外接電池。

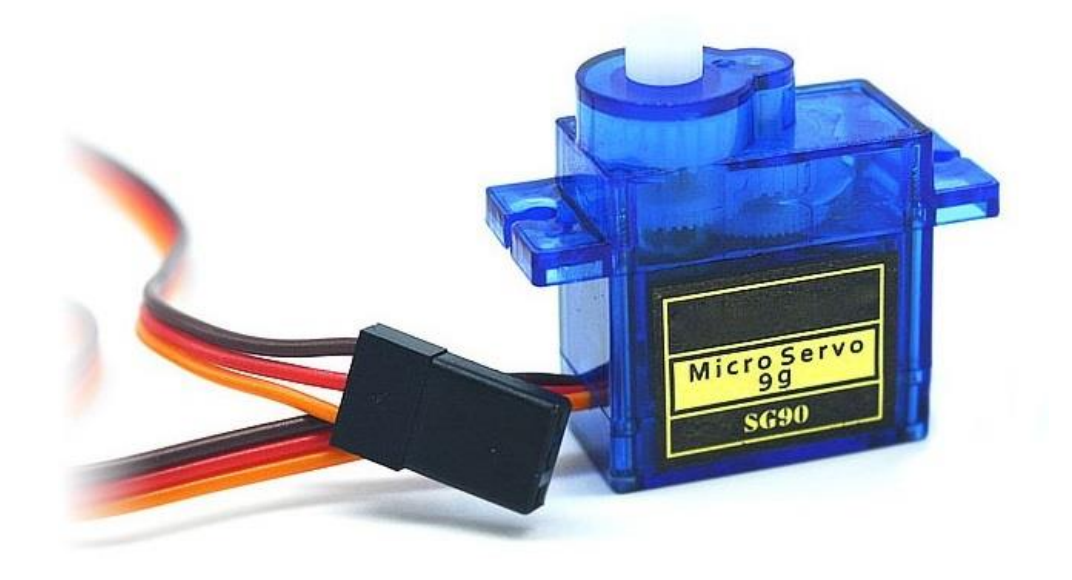

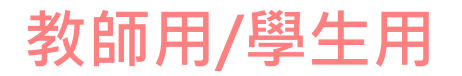

## (7.2)伺服馬達

- 使用前先歸零再固定搖臂。
  - 將SG90線接到數位腳6,寫程式讓它轉到90度
  - 一伺服馬達轉到指定角度後會固定在那裡,不可強制轉開,否則馬達 裡的齒輪組會損壞

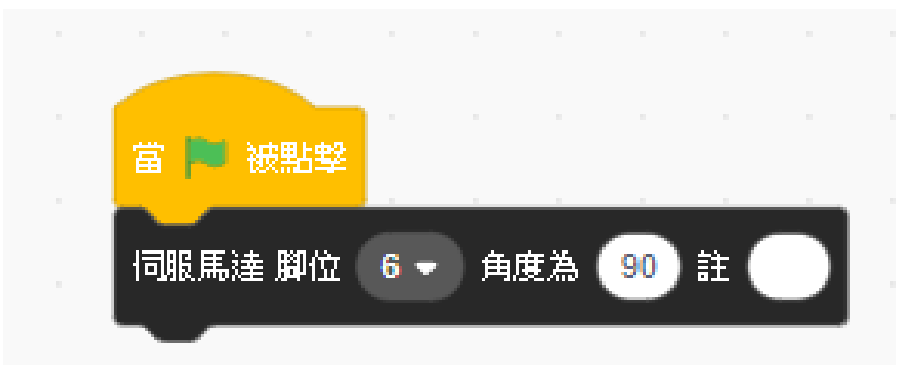

### 橘色為訊號線接黃色腳位 紅色接Vcc 棕色接GND

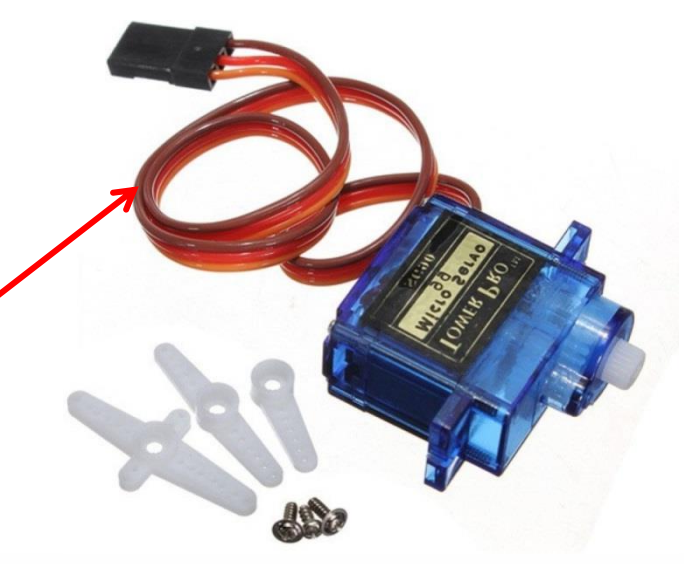

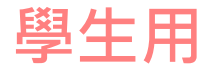

# (7.3)伺服馬達

- 分出0度與180度方向,記得加上等待時間,讓馬達有時間轉到指定的 角度
- 伺服馬達.sb3

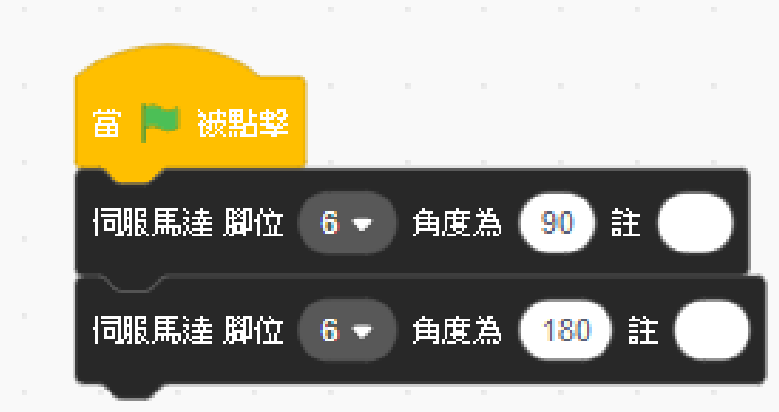

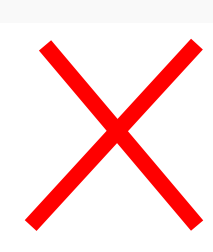

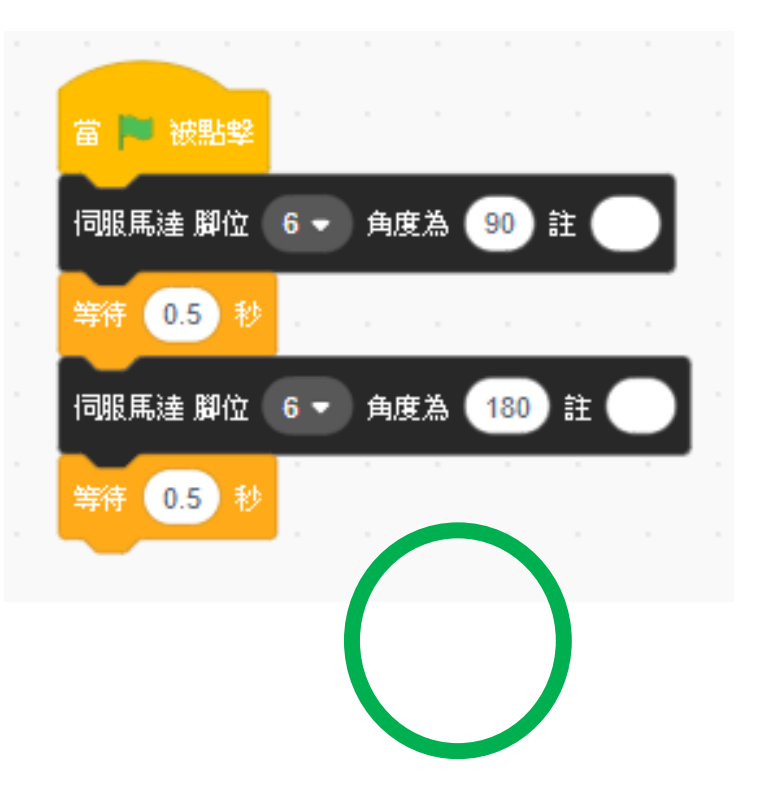

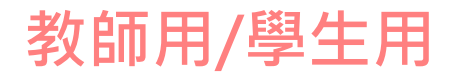

### (8.1) 直流減速馬達

- N20減速馬達,採購時需指定電壓與轉速,例如6V100轉
- 利用接線兩端電位差控制轉速與轉動方向。
- 兩端電位差距越大轉速越快。
- 兩端電位相等時不會轉動。
- 將高低兩端電位對調,轉向就相反。

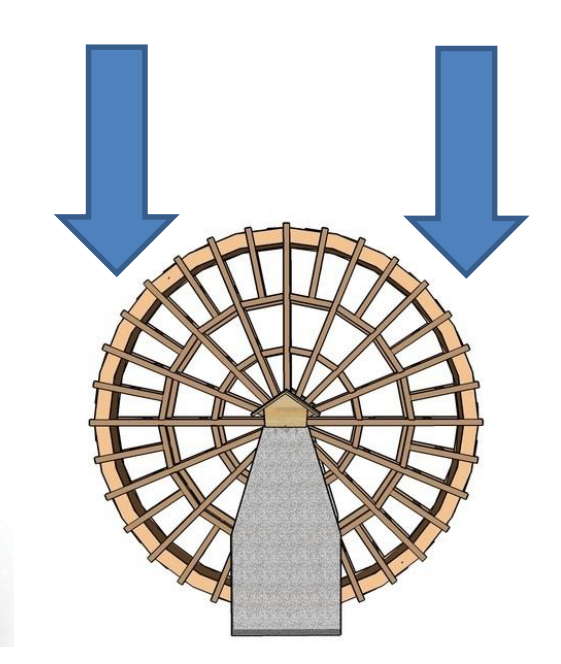

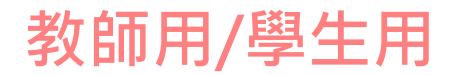

### (8.2)馬達控制模組

- L9110S
- 電壓範圍2.5V~12V
- 為什麼不直接將馬達接到擴充板的**IO**腳位?
  - 馬達也可當做發電機,轉動時會有電流灌回Nano

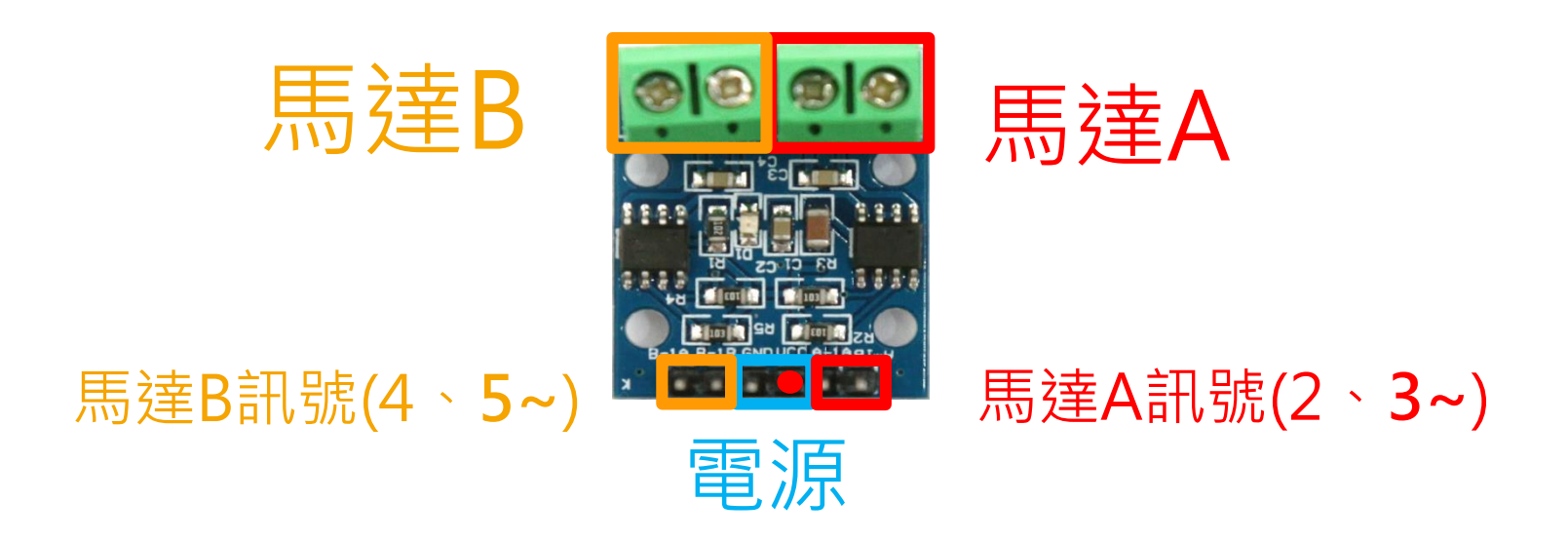

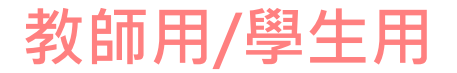

### 組裝轉動輪胎(參考教材)

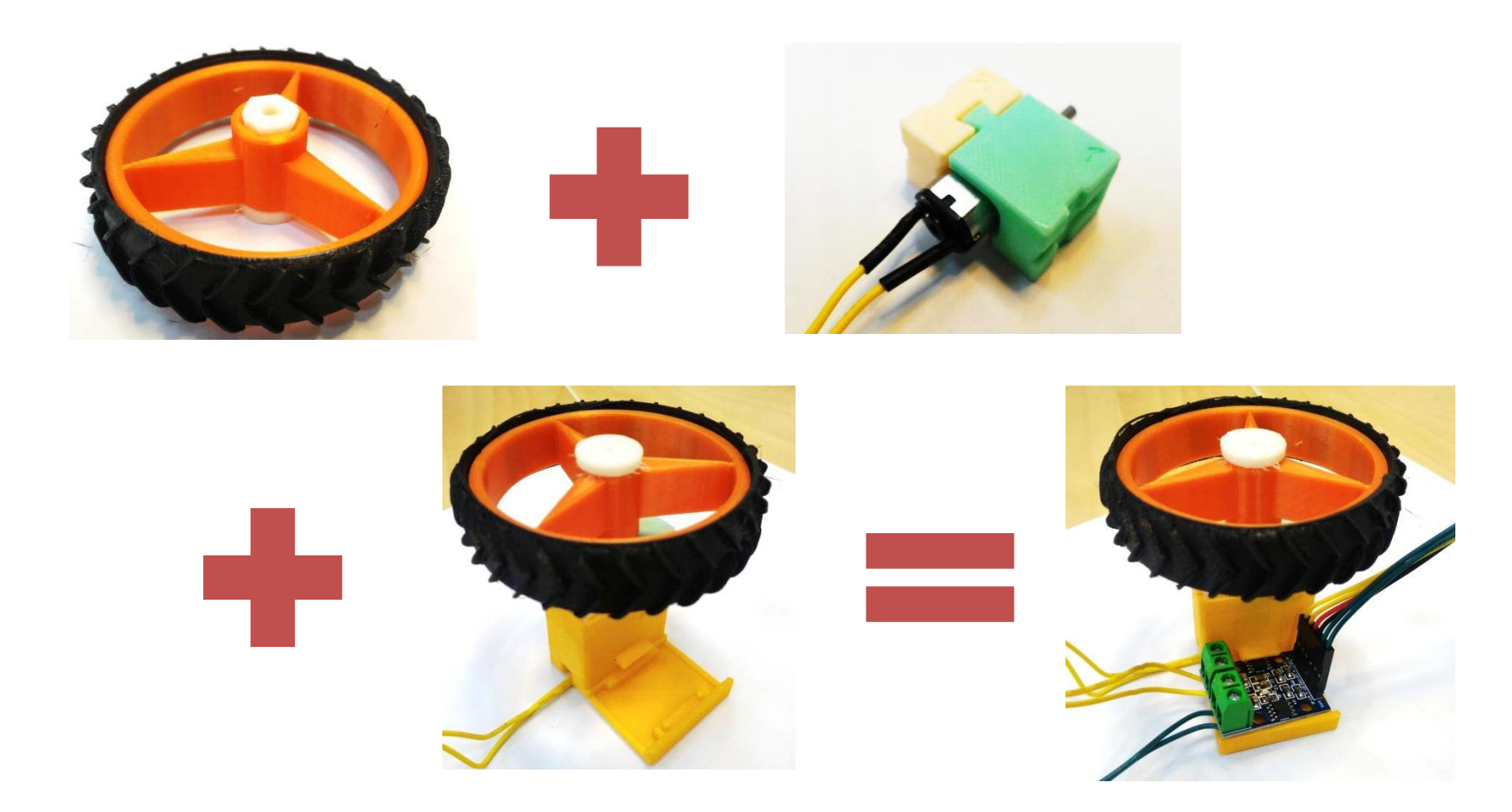

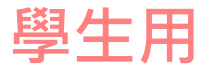

### (9.1) 複合課程/搖桿控制直流馬達

• 搖動搖桿,控制馬達的轉動方向與轉速。

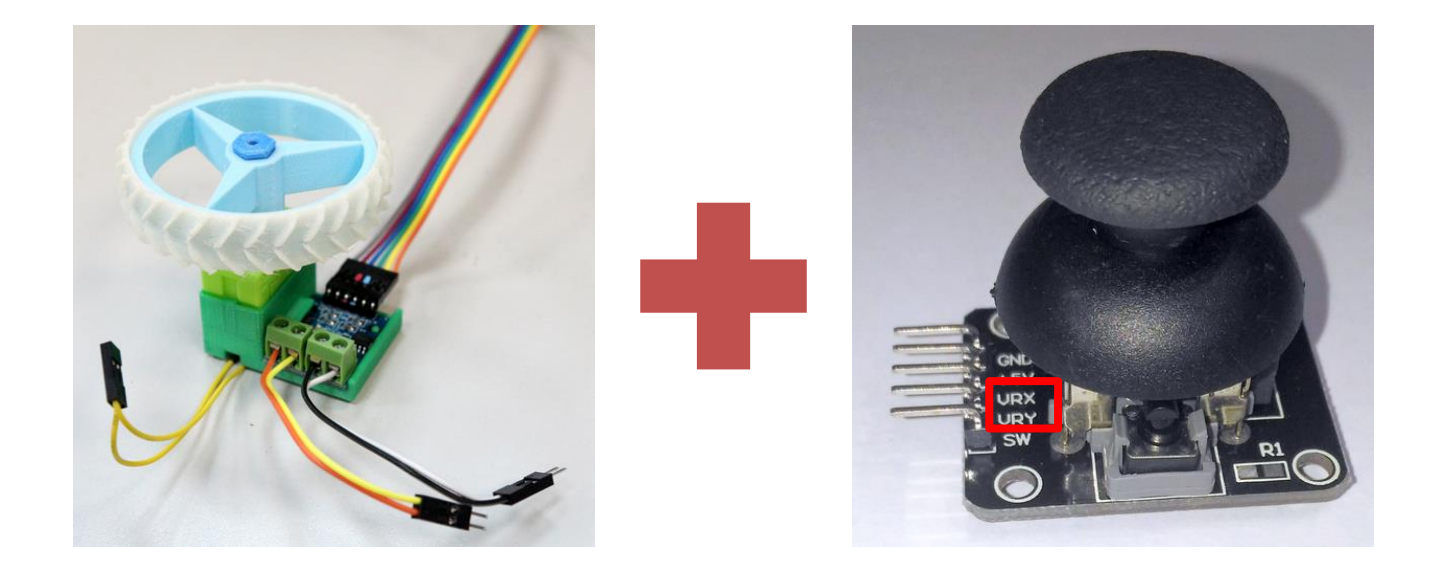

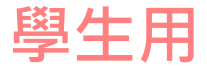

### (9.2) 搖桿控制直流馬達

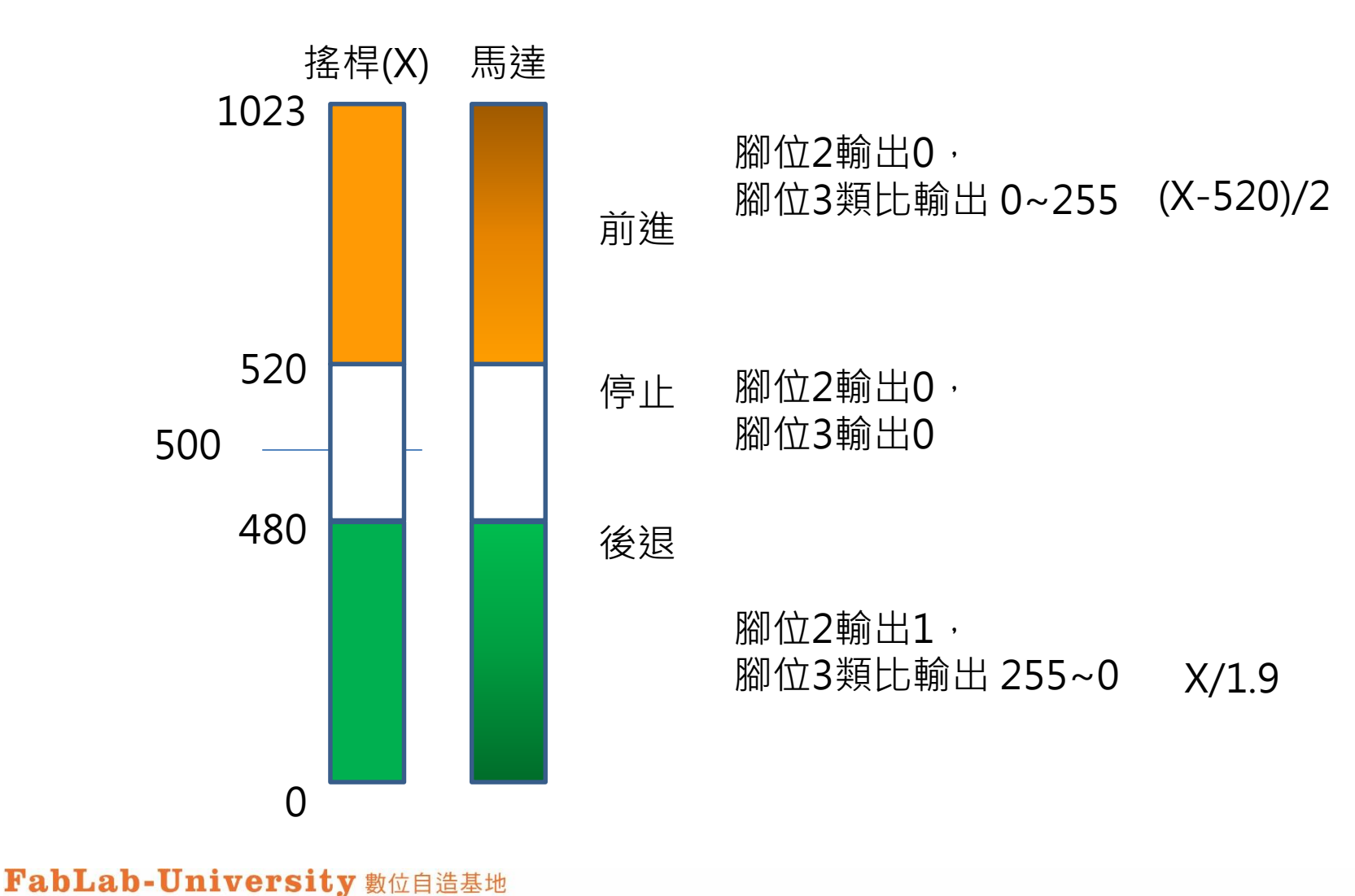

教育部 STEM+A課程導向數位自造教育扎根計畫

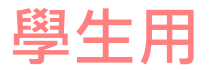

# (9.3) 搖桿控制直流馬達

• 搖桿控制直流馬達.sb3

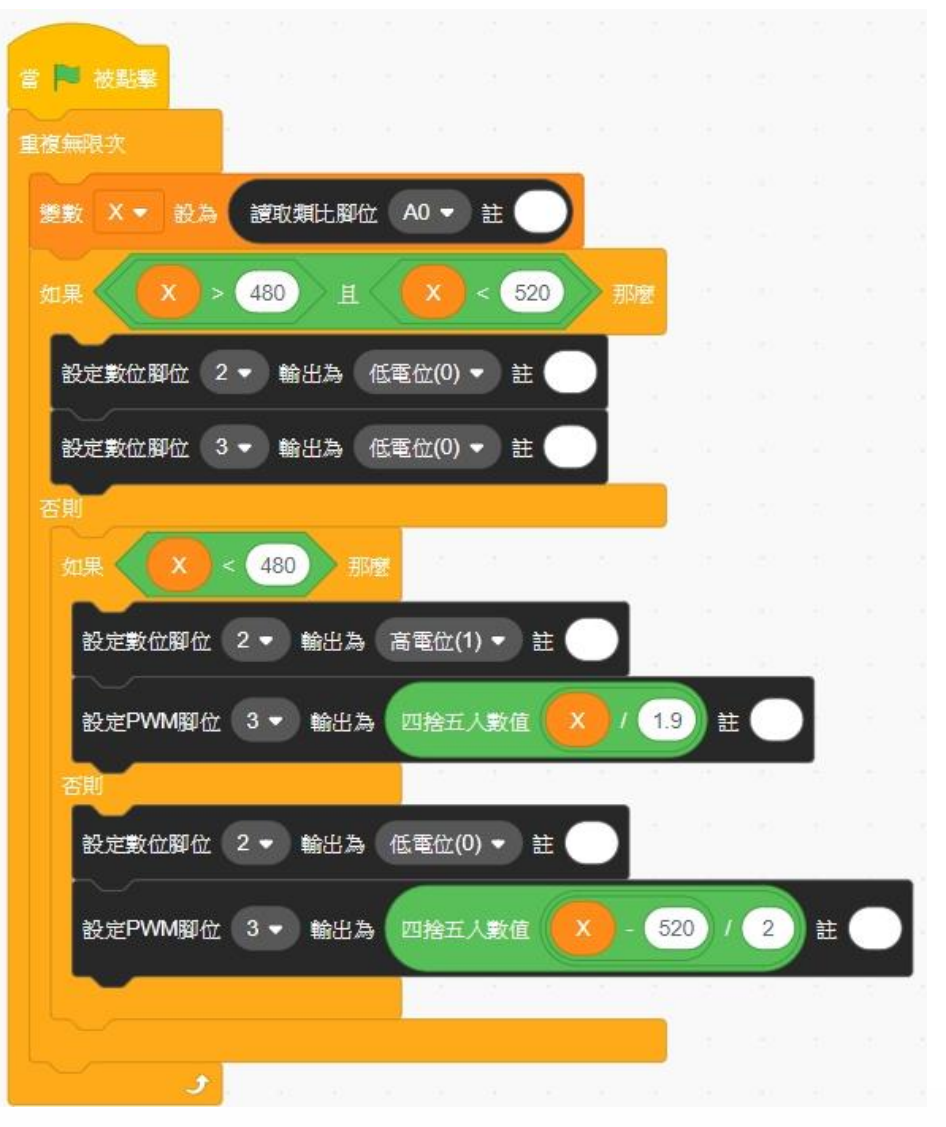

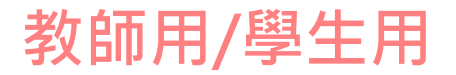

### (10.1)複合課程/電動柵欄

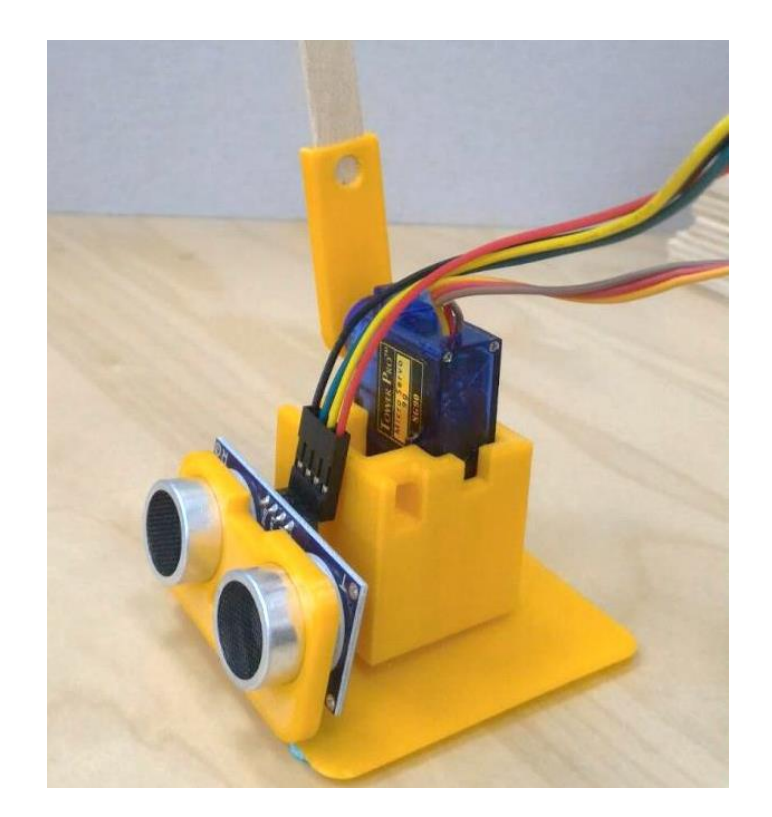

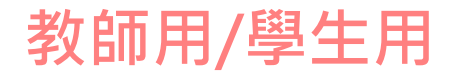

### 組裝前的準備(參考教材)

#### 檢查零件是否齊全

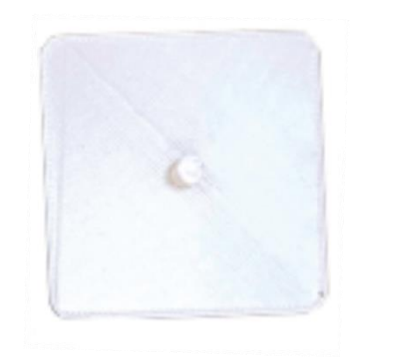

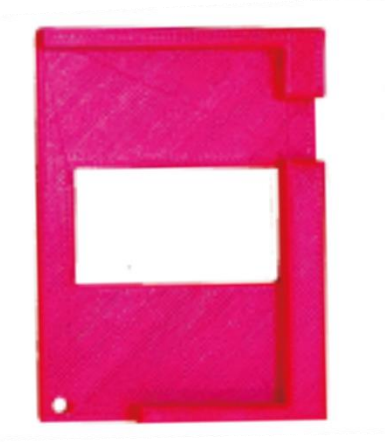

(電控板底板,與小車共用)

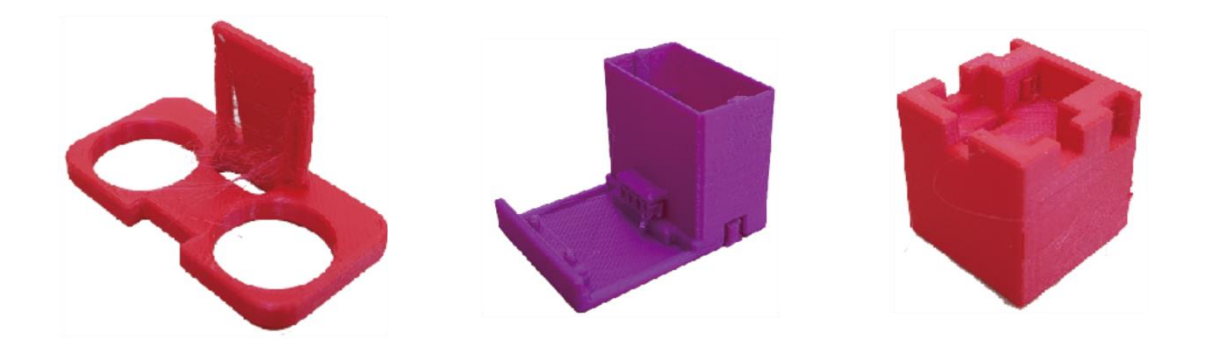

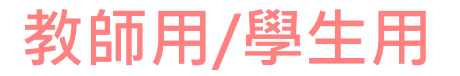

### 組裝電動柵欄(參考教材)

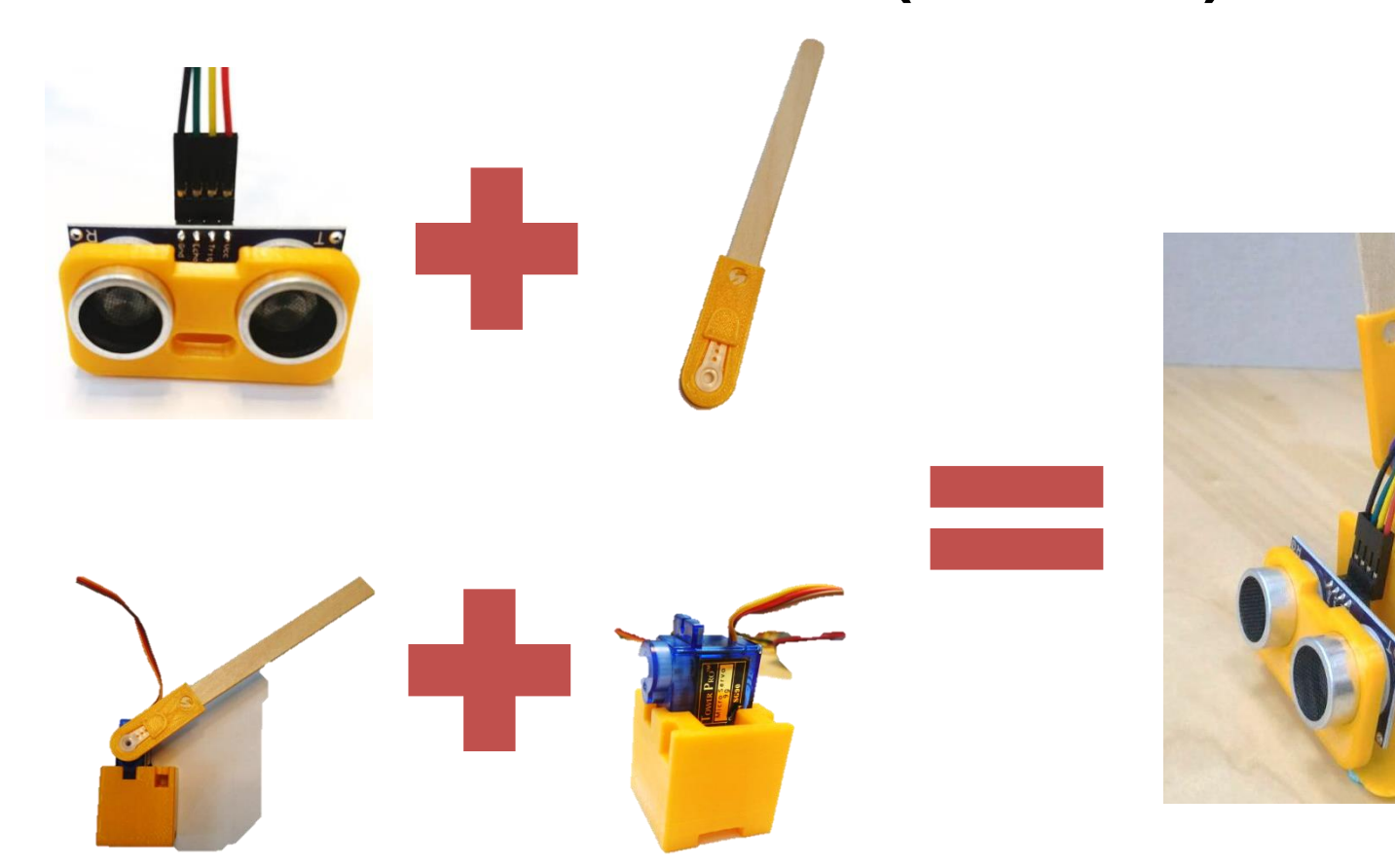

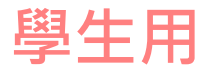

## (10.2)複合課程/電動柵欄

- 使用超音波感測器偵測距離
- 當物體距離小10CM時,將柵欄舉起,等待1秒後,將柵欄放下。
- 電動柵欄.sb3

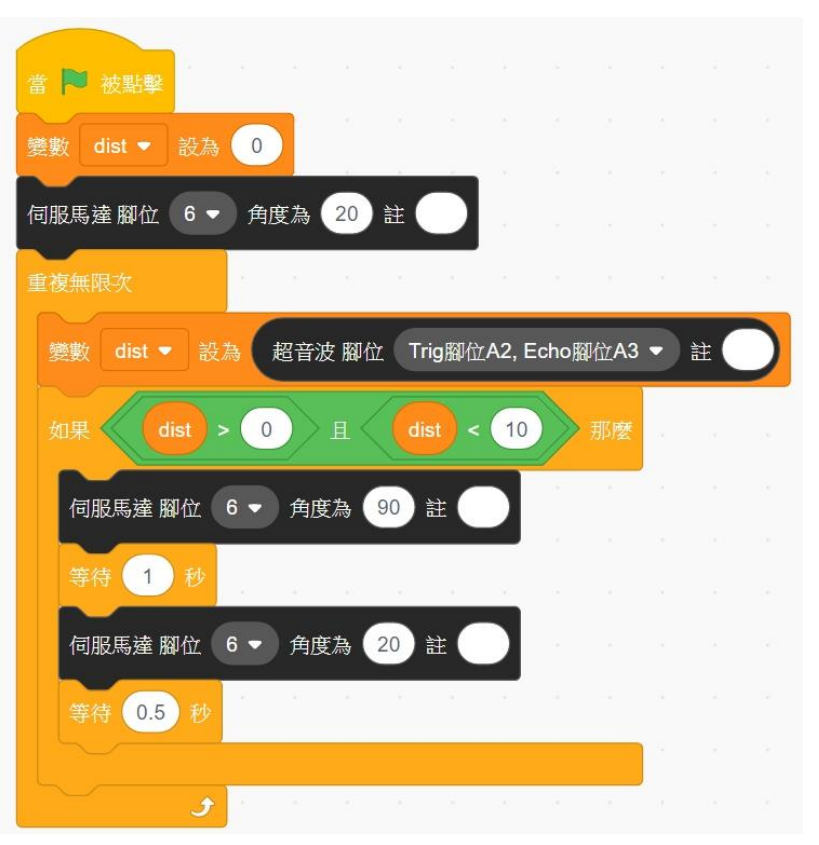